# Aid-Code Mismatch

# Priority Level: 3

# Programs Impacted: CalFresh, CalWORKs, Foster Care, Medi-Cal

## Background

During the conversion cutover from CalWIN to CalSAWS, the system will run a Batch EDBC job for all active CalWIN cases. If the CalSAWS Batch EDBC results match the last saved CalWIN EDBC result, the system considers the benefits a match and saves EDBC. If the CalSAWS Batch EDBC does not match the existing saved CalWIN EDBC, the case will be flagged with a Yellow Banner and the <u>Batch EDBC is not saved</u>.

# CalWIN Benefits will roll forward until the next EDBC is run in CalSAWS.

To clear the Yellow Banner, review the Aid-Code mismatch between the last saved and converted CalWIN EDBC. Based on the differences, Users will need to confirm the results, and/or update the data collection records, as applicable. The user will be required to take action based on county policy rules and authorize the EDBC results.

These cases will be identified in the **Conversion EDBC Case Review Report** as follows:

|    | COUNTY_NAME | OFFICE_NUM_IDENTIF | OFFICE_NAME | WORKER_NUMBER | CASE_NUMBER | PROGRAM  | MISMATCH_REASON   | RE_DUE_DATE | PGM_STAT_RSN_CODE | PRIORITY | SSA INCOME | SSI SSP OPA |
|----|-------------|--------------------|-------------|---------------|-------------|----------|-------------------|-------------|-------------------|----------|------------|-------------|
| 00 | Sample      | 00                 | 1305 Sample | XXXXXXXXXX    | XXXXXXX     | CalFresh | Aid-Code Mismatch | 06/30/2022  |                   | 3        |            |             |

Users may encounter a CalFresh program moving between Non-Assistance/Mixed Household CalFresh aid codes (for example, "09") and a Public-Assistance CalFresh aid code (30, 32, 33, 3R, 91, 92, etc.). Users may also see a change in CalFresh aid codes in households moving to or from a Work Incentive Nutritional Supplement (WINS) program benefit (R4, R5, R6, R7, R8, R9). For Medi-Cal, any change in Aid-Code for an individual will flag the program/case with a Yellow Banner EDBC Mismatch.

**Note:** The examples provided in these guides do not represent every scenario that a user might encounter. The scenarios provided below are intended to direct users to the most commonly impacted areas on the Yellow Banner report. A full and thorough review of each case must be conducted to ensure that all of the information is entered as accurately as possible to allow for a correct determination to be made.

## **Example**

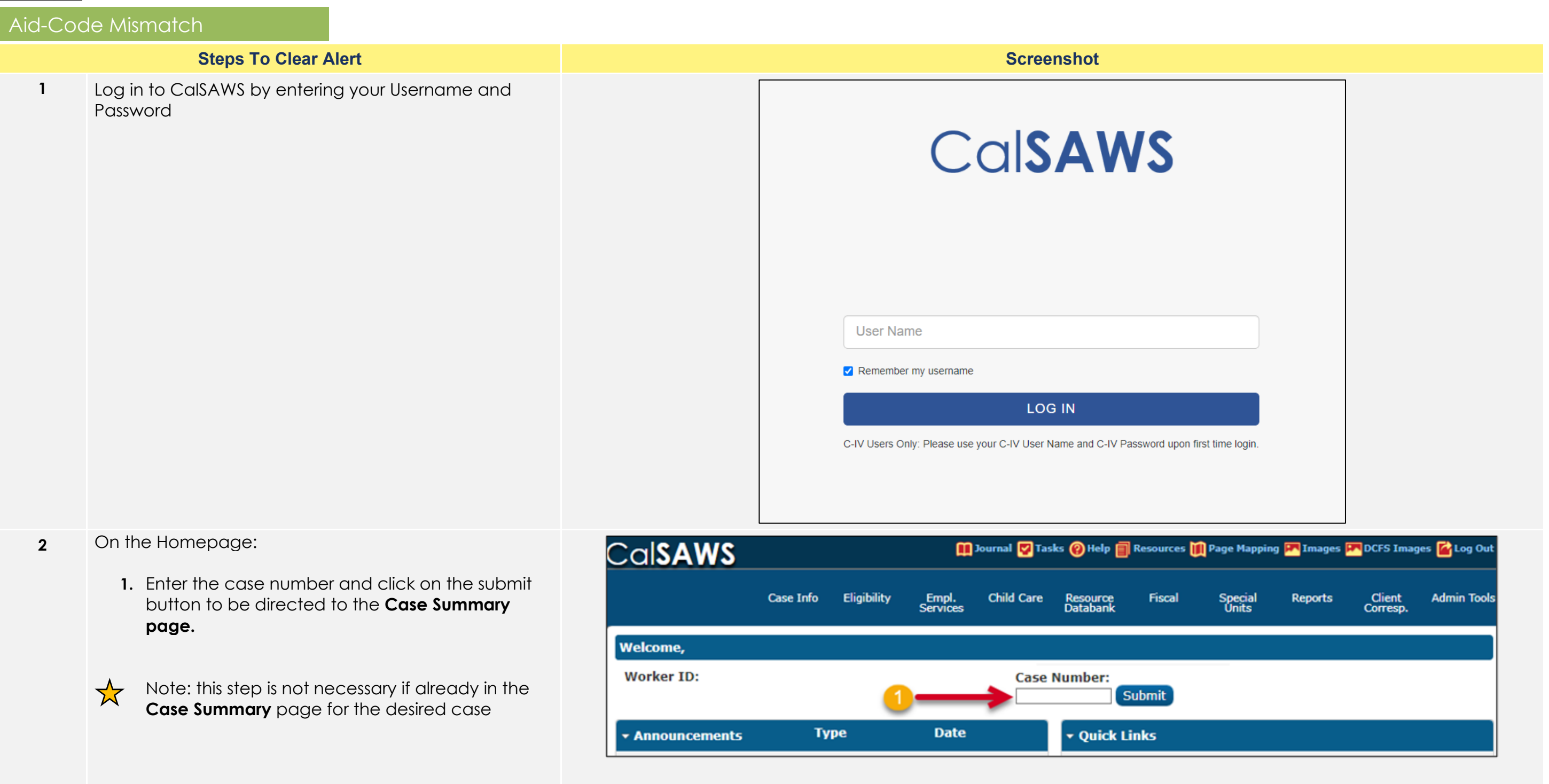

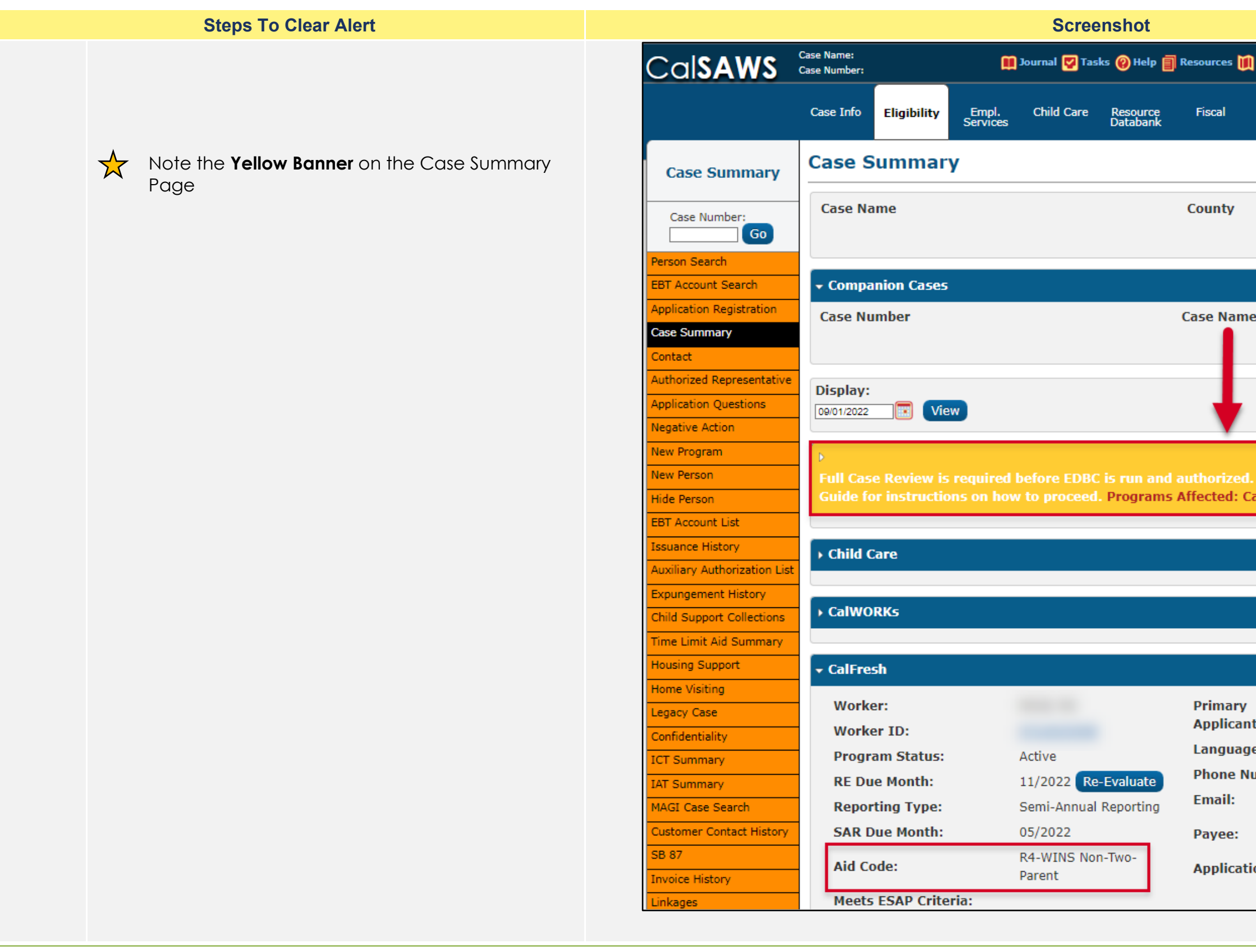

| Page Mapping                  | ) 🎮 Images 🖡 | DCFS Imag  | ges 🚰 Log Out |
|-------------------------------|--------------|------------|---------------|
| Special<br>Units              | Reports      | Client     | Admin Tools   |
| onico                         |              | concopi    |               |
|                               |              |            |               |
| ,                             |              |            |               |
|                               |              |            |               |
|                               |              |            |               |
|                               |              |            |               |
| ime                           |              |            | Add           |
|                               |              |            |               |
|                               |              |            |               |
|                               |              |            |               |
|                               |              |            |               |
| ed. Please ref<br>: CalFresh. | er to the M  | anual Cas  | e Review      |
|                               |              |            |               |
|                               |              |            |               |
|                               |              |            |               |
|                               |              |            |               |
|                               |              |            |               |
|                               |              |            |               |
| ry                            |              |            |               |
| ant/Recipien                  | t:           | nalish     |               |
| Number:                       |              | Inglian    |               |
| :                             |              |            |               |
|                               |              |            |               |
| ation Date:                   | (            | )5/01/2019 |               |
|                               |              |            |               |
|                               |              |            |               |

- On the Case Summary Page: 3
  - 1. Click on the **Eligibility** tab on the Global Navigator
  - 2. Click on the **Customer Information** link on the Local Navigator

From the Contact Summary page:

3. Click on the **Run EDBC** tab on the Task Navigator.

|                    |                                                                                     |                                       |                                                              | Scree              | nshot                             |                          |                                       |                         |                                                          |                                                                                                    |
|--------------------|-------------------------------------------------------------------------------------|---------------------------------------|--------------------------------------------------------------|--------------------|-----------------------------------|--------------------------|---------------------------------------|-------------------------|----------------------------------------------------------|----------------------------------------------------------------------------------------------------|
| SAWS               | Case Name:<br>Case Number:                                                          |                                       | <b>m</b>                                                     | Journal 🕎 Tas      | ks 🔞 Help 📋                       | Resources 🔰              | Page Mapping                          | g 🎮 Images 🖡            | DCFS Imag                                                | es <mark>≧</mark> Log Out                                                                            |
| 1-                 | Case Info                                                                           | Eligibility                           | Empl.<br>Services                                            | Child Care         | Resource<br>Databank              | Fiscal                   | Special<br>Units                      | Reports                 | Client<br>Corresp.                                       | Admin Tools                                                                                          |
| e Summary          | Case S                                                                              | +<br>Workload Inv                     | ventory                                                      |                    |                                   |                          |                                       |                         |                                                          |                                                                                                    |
|                    | Case Na                                                                             | Case Summa                            | ary                                                          |                    |                                   | County                   |                                       |                         |                                                          |                                                                                                    |
| Go                 |                                                                                     | Customer I                            | nformation                                                   | ←                  | - 2                               | -                        |                                       |                         |                                                          |                                                                                                    |
| Search             |                                                                                     | Reporting                             |                                                              |                    | -                                 |                          |                                       |                         |                                                          |                                                                                                    |
| ount Search        |                                                                                     | Distributed [                         | Documents                                                    | -                  |                                   |                          |                                       |                         |                                                          |                                                                                                    |
| ion Registration   | Case Nu                                                                             |                                       |                                                              | _                  |                                   | Case Nam                 | e                                     |                         |                                                          |                                                                                                    |
| ·······,           |                                                                                     | Customer So                           | chedule                                                      |                    |                                   |                          |                                       |                         |                                                          | Add                                                                                                  |
| zed Representative | Display:                                                                            | Courtesy Mo                           | nth                                                          |                    |                                   |                          |                                       |                         |                                                          |                                                                                                    |
| ion Questions      | 07/01/2022                                                                          |                                       |                                                              |                    |                                   |                          |                                       |                         |                                                          |                                                                                                    |
| e Action           | Case Name:<br>Case Number:                                                          |                                       |                                                              | ſ                  | 🗓 Journal 💟                       | Tasks 🛞 Help             | Resources                             | ; 💓 Page Map            | ping <mark>💌</mark> Ima <u>c</u>                         | ying 🚰 Log Ou                                                                                        |
| e Action           | Case Name:<br>Case Number:<br>Case Info                                             | Eligibility                           | Empl.                                                        | Child Care         | Journal <table-cell></table-cell> | Tasks 🛞 Help<br>Fiscal   | Resources                             | : M Page Map            | ping 💌 Imag_<br>_Client                                  | ging 🚰 Log Ou<br>Admin Too                                                                           |
|                    | Case Name:<br>Case Number:<br>Case Info                                             |                                       | Empl.<br>Services                                            | Child Care         | Dournal<br>Resource<br>Databank   | Tasks 🛞 Help<br>Fiscal   | Special<br>Units                      | i MPage Map<br>Reports  | ping 🔽 Imag<br>Client<br>Corresp.                        | ying 🚰 Log Ou<br>Admin Too                                                                           |
| e Action           | Case Name:<br>Case Number:<br>Case Info                                             | Eligibility                           | Empl.<br>Services<br>Nary                                    | Child Care         | Dournal<br>Resource<br>Databank   | Tasks 🛞 Help<br>Fiscal   | Special<br>Units                      | i MPage Map<br>Reports  | ping 🔽 Imag<br>Client<br>Corresp.                        | ying 🚰 Log Ou<br>Admin Too                                                                           |
| e Action           | Case Name:<br>Case Number:<br>Case Info                                             | Eligibility                           | Empl.<br>Services                                            | Child Care         | Dournal<br>Resource<br>Databank   | Tasks 🛞 Help<br>Fiscal   | Special<br>Units                      | Feports                 | ping 🔽 Imag<br>Client<br>Corresp.                        | ging 🚰 Log Ou<br>Admin Too<br>Continue                                                               |
| e Action           | Case Name:<br>Case Number:<br>Case Info<br>Contac<br>Search R                       | Eligibility                           | Empl.<br>Services<br>Nary                                    | Child Care         | Journal <table-cell></table-cell> | Tasks 🛞 Help<br>Fiscal   | Special<br>Units                      | i MPage Map             | ping 🔽 Imag<br>Client<br>Corresp.<br>Resul               | jing r Log Ou<br>Admin Too<br>Continue<br>ts 1 - 8 of 8                                              |
| e Action           | Case Name:<br>Case Number:<br>Case Info<br>Contac<br>Search R                       | Eligibility                           | Empl.<br>Services<br>Mary                                    | Child Care         | Display<br>From:                  | Tasks 🛞 Help<br>Fiscal   | Resources<br>Special<br>Units         | i M Page Map<br>Reports | ping 🔽 Imag<br>Client<br>Corresp.<br>Resul               | ging r Log Ou<br>Admin Too<br>Continue<br>ts 1 - 8 of 8                                              |
| e Action           | Case Name:<br>Case Number:<br>Case Info<br>Contac<br>Search R                       | Eligibility                           | Empl.<br>Services<br>mary                                    | Child Care         | Display                           | Tasks 😢 Help<br>Fiscal   | Special<br>Units                      | Feports                 | ping <b>F</b> Imag<br>Client<br>Corresp.<br><b>Resul</b> | ging Program Log Ou<br>Admin Too<br>Continue<br>ts 1 - 8 of 8<br>View                                |
| e Action           | Case Name:<br>Case Number:<br>Case Info<br>Contac                                   | Eligibility                           | Empl.<br>Services<br>nary                                    | Child Care         | Display<br>From:                  | Tasks (2) Help<br>Fiscal | Resources Special Units To:           | Reports                 | ping Resul                                               | ging ≧ Log OL<br>Admin Too<br>Continue<br>ts 1 - 8 of 8<br>View<br>rch Address                       |
| e Action           | Case Name:<br>Case Number:<br>Case Info<br>Contac<br>Search R<br>Address            | Eligibility<br>ct Summ<br>results Sum | Empl.<br>Services<br>nary                                    | Child Care         | Journal <table-cell></table-cell> | Tasks 🛞 Help<br>Fiscal   | Resources                             | Reports                 | ping Resul                                               | ging ≧ Log OL<br>Admin Too<br>Continue<br>ts 1 - 8 of 8<br>View<br>rch Address                       |
| e Action           | Case Name:<br>Case Number:<br>Case Info<br>Contact<br>Search R<br>Address<br>Person | Eligibility<br>ct Summ<br>Results Sum | Empl.<br>Services<br>nary<br>mary                            | Child Care         | Journal<br>Resource<br>Databank   | Tasks 🛞 Help             | Resources Special Units To: egin Date | Page Map                | ping Mag<br>Client<br>Corresp.<br>Resul                  | ying ≧ Log OL<br>Admin Too<br>Continue<br>ts 1 - 8 of 8<br>View<br>rch Address                       |
| e Action           | Case Name:<br>Case Number:<br>Case Info<br>Contac<br>Search R<br>Address<br>Person  | Eligibility<br>ct Summ<br>tesults Sum | Empl.<br>Services<br>nary<br>mary                            | Child Care         | Display<br>From:                  | Tasks (2) Help<br>Fiscal | Resources Special Units To: egin Date | Page Map                | ping Mag<br>Client<br>Corresp.<br>Resul                  | ying ≧ Log Ou<br>Admin Too<br>Continue<br>ts 1 - 8 of 8<br>View<br>rch Address                       |
| e Action           | Case Name:<br>Case Number:<br>Case Info<br>Contac<br>Search R<br>Address<br>Person  | Eligibility<br>ct Summ<br>tesults Sum | Empl.<br>Services<br>nary<br>mary<br>mary<br>mary<br>Mailing | Child Care Address | Display<br>From:                  | Tasks (2) Help<br>Fiscal | Resources Special Units To: egin Date | Page Map                | ping Marage<br>Client<br>Corresp.<br>Resul               | Jing ≧ Log OL<br>Admin Too<br>Continue<br>ts 1 - 8 of 8<br>View<br>rch Address<br>Edit<br>ew History |

|                            |                                                                                    |                                       |                                                   | Scree                         | nshot                             |                          |                                       |                         |                                                 |                                                                                                    |
|----------------------------|------------------------------------------------------------------------------------|---------------------------------------|---------------------------------------------------|-------------------------------|-----------------------------------|--------------------------|---------------------------------------|-------------------------|-------------------------------------------------|----------------------------------------------------------------------------------------------------|
| al <b>SAWS</b>             | Case Name:<br>Case Number:                                                         |                                       |                                                   | Journal 🕎 Tasl                | ks 🔞 Help 📋                       | Resources 🔰              | Page Mapping                          | ) 🎮 Images 🖪            | DCFS Imag                                       | es 🕍 Log Out                                                                                       |
| 1.                         | Case Info                                                                          | Eligibility                           | Empl.<br>Services                                 | Child Care                    | Resource<br>Databank              | Fiscal                   | Special<br>Units                      | Reports                 | Client<br>Corresp.                              | Admin Tools                                                                                        |
| ase Summary                | Case S                                                                             | +<br>Workload In                      | ventory                                           |                               |                                   |                          |                                       |                         |                                                 |                                                                                                    |
| ase Number:                | Case Na                                                                            | Case Summa                            | information                                       | -                             | - 2                               | County                   |                                       |                         |                                                 |                                                                                                    |
| n Search                   | - Compa                                                                            | Reporting                             |                                                   |                               | -                                 |                          |                                       |                         |                                                 |                                                                                                    |
| ation Registration         | Case Nu                                                                            | Distributed [                         | Documents                                         | _                             |                                   | Case Nam                 | e                                     |                         |                                                 |                                                                                                    |
| ct<br>rized Representative |                                                                                    | Courtesy Mo                           | nth                                               | _                             |                                   |                          |                                       |                         |                                                 | Add                                                                                                |
| ation Questions            | Display:                                                                           |                                       |                                                   |                               |                                   |                          |                                       |                         |                                                 |                                                                                                    |
| ive Action                 | Case Name:                                                                         |                                       | ew                                                | C                             | 🗓 Journal 💟                       | Tasks 🔞 Help             | Resources                             | ; 💓 Page Mapp           | ping 🎮 Imag                                     | ging <u> Log</u> Ou                                                                                |
|                            | Case Name:<br>Case Number:<br>Case Info                                            | Eligibility                           | Empl.<br>Services                                 | Child Care                    | Journal 💽<br>Resource<br>Databank | Tasks 🛞 Help<br>Fiscal   | Resources<br>Special<br>Units         | : MPage Mapp<br>Reports | ping 🎮 Imag<br>Client<br>Corresp.               | ying 🚰 Log Ou<br>Admin Tool:                                                                       |
| ive Action                 | Case Name:<br>Case Number:<br>Case Info                                            | Eligibility                           | Empl.<br>Services                                 | Child Care                    | Journal 🕑<br>Resource<br>Databank | Tasks 😢 Help<br>Fiscal   | Resources<br>Special<br>Units         | ; Mege Mapp<br>Reports  | oing 💽 Imag<br>Client<br>Corresp.               | ging 🚰 Log Ou<br>Admin Took                                                                        |
| tive Action                | Case Name:<br>Case Number:<br>Case Info                                            | Eligibility                           | Empl.<br>Services<br>mary                         | Child Care                    | Journal 🕑<br>Resource<br>Databank | Tasks 😢 Help<br>Fiscal   | Resources<br>Special<br>Units         | Feports                 | oing 💌 Imag<br>Client<br>Corresp.               | ging 🚰 Log Our<br>Admin Tool:<br>Continue                                                          |
| ive Action                 | Case Name:<br>Case Number:<br>Case Info<br>Contac<br>Search R                      | Eligibility                           | Empl.<br>Services<br>Mary                         | Child Care                    | Display                           | Tasks @ Help<br>Fiscal   | Resources<br>Special<br>Units         | Feports                 | Ding 💌 Imag<br>Client<br>Corresp.<br>Resul      | ging 🚰 Log Our<br>Admin Tools<br>Continue<br>ts 1 - 8 of 8                                         |
| ive Action                 | Case Name:<br>Case Number:<br>Case Info<br>Contac<br>Search R                      | Eligibility                           | Empl.<br>Services<br>mary                         | Child Care                    | Display<br>From:                  | Tasks @ Help<br>Fiscal   | Resources<br>Special<br>Units         | Page Mapp               | Ding <b>Imag</b><br>Client<br>Corresp.<br>Resul | oing Cog Ou<br>Admin Tool<br>Continue<br>ts 1 - 8 of 8<br>View                                     |
| ive Action                 | Case Name:<br>Case Number:<br>Case Info<br>Contac<br>Search R<br>Address           | Eligibility<br>Ct Sumr<br>Results Sum | Empl.<br>Services<br>mary                         | Child Care                    | Journal V                         | Tasks (?) Help<br>Fiscal | Resources Special Units To:           | Page Mapp               | Ding Imag<br>Client<br>Corresp.<br>Resul        | oing Cog Ou<br>Admin Tool<br>Continue<br>ts 1 - 8 of 8<br>View<br>rch Address                      |
| ive Action                 | Case Name:<br>Case Number:<br>Case Info<br>Contac<br>Search R<br>Address<br>Person | Eligibility<br>Ct Sumr<br>Results Sum | ew<br>Empl.<br>Services<br>mary<br>mary           | Child Care                    | Journal V                         | Tasks (2) Help<br>Fiscal | Resources Special Units To: Egin Date | Page Mapp<br>Reports    | Ding Imag<br>Client<br>Corresp.<br>Resul        | aing Cog Ou<br>Admin Took<br>Continue<br>ts 1 - 8 of 8<br>View<br>rch Address                      |
| ive Action                 | Case Name:<br>Case Number:<br>Case Info<br>Contac<br>Search R<br>Address<br>Person | Eligibility<br>Ct Sumr<br>Results Sum | Empl.<br>Services<br>mary<br>mary<br>mary<br>mary | Child Care Child Care Address | Journal V                         | Tasks (?) Help<br>Fiscal | Resources Special Units To: egin Date | Page Mapp<br>Reports    | Ding Imag<br>Client<br>Corresp.<br>Resul        | Admin Tool<br>Admin Tool<br>Continue<br>ts 1 - 8 of 8<br>View<br>rch Address<br>Edit<br>ew History |

- 4 On the **Run EDBC** page:
  - 1. Select all applicable **Programs**.
  - $\bigstar$

Note: Program fields must be selected first or the Begin and End Months will show grayed out.

- 2. Populate your **Begin Month** and **End Month** with the next future Month. **Do not use multi-month EDBC to clear a Yellow Banner EDBC Mismatch alert.**
- 3. Click **Run EDBC**
- Ensure all programs on a case are selected when running EDBC as each program can have its own EDBC Mismatch reason. EDBC Mismatch follows program hierarchy and requires all programs be run at the same time to clear all EDBC Mismatch reasons on a case.

|                    |                                                                                                    |                |                   | Scree          | nshot                |         |
|--------------------|----------------------------------------------------------------------------------------------------|----------------|-------------------|----------------|----------------------|---------|
| Cal <b>SAWS</b>    | Case Name:<br>Case Number:                                                                                                    |                | ũ                 | Journal 🕎 Tasl | ks 🔞 Help 🗐 R        | esource |
|                    | Case Info                                                                                                    | Eligibility    | Empl.<br>Services | Child Care     | Resource<br>Databank | Fiscal  |
| Customer           | Run El                                                                                                    | OBC            |                   |                |                      |         |
| Information        | *- Indicat                                                                                                    | es required    | fields            |                |                      |         |
| Case Number:       | Benefit P                                                                                                    | rocessing R    | lange:            |                |                      |         |
| Person Search      | Begin Mo                                                                                                    | nth: *         | E T               | End Month: *   |                      |         |
| Non Financial      |                                                                                                    | 4              | Status            | Timohy Noti    | co Excontion         |         |
| Financial          | Image: Property of the second second sec | grann a        | status            | Timety Noti    | ce exception         |         |
| Verifications      | 🖾 Call                                                                                                    | Fresh /        | Active            |                |                      |         |
| MC 355             | Mec Mec                                                                                                    | di-Cal /       | Active            |                |                      |         |
| EBT Account List   |                                                                                                    |                |                   |                |                      |         |
| MAGI Verifications |                                                                                                    |                |                   |                |                      |         |
| MAGI Eligibility   |                                                                                                    |                |                   |                |                      |         |
| Run EDBC           | This <u>Type 1</u>                                                                                                    | page took 0.68 | seconds to l      | load.          |                      |         |

| es 🔟 Page Mapping 🎮 1  | images 🎮 D | CFS Images           | 🚰 Log Out   |
|------------------------|------------|----------------------|-------------|
| al Special Re<br>Units | ports<br>C | Client A<br>Corresp. | Admin Tools |
|                        |            |                      |             |
| Change Reason          | Run ED     | вс                   | Cancel      |
|                        | 3          |                      |             |
| Reason                 | Run Rea    | ason                 |             |
|                        |            |                      |             |
|                        |            | ~                    |             |
| Change Reason          | Run ED     | BC                   | Cancel      |
|                        |            |                      |             |
|                        |            |                      |             |
|                        |            |                      |             |
|                        |            |                      |             |
|                        |            |                      |             |
|                        |            |                      |             |
|                        |            |                      |             |
|                        |            |                      |             |
|                        |            |                      |             |
|                        |            |                      |             |
|                        |            |                      |             |
|                        |            |                      |             |
|                        |            |                      |             |

When running EDBC, there are two types of validations; Hard and Soft Validations that a User may experience if eligibility criteria is missing or pending.

When experiencing a **Hard Validation**, EDBC <u>cannot</u> be run without the appropriate updates made to the data collection pages.

When experiencing a **Soft Validation**, EDBC <u>can</u> still be run without making changes to the data collection pages. Follow your county business processes and procedures.

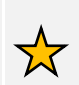

**Note:** Although a Soft Validation will allow the user to run EBDC and remove the Yellow Banner, the pending verifications may result in a negative case action and/or potential over issuance. Follow your county business processes and procedures.

|                      |                              |                       | Scroo            | nshot                |             |                  |                |                    |               |
|----------------------|------------------------------|-----------------------|------------------|----------------------|-------------|------------------|----------------|--------------------|---------------|
|                      |                              |                       | Sciee            | 1151101              |             |                  |                |                    |               |
|                      | Case Name:<br>Case Number:   | <u> </u>              | ] Journal 🕎 Tas  | ks 🔞 Help 🗐          | Resources 🚺 | 👖 Page Mapping   | 🎮 Images 🏴     | DCFS Imag          | jes 🚰 Log Out |
|                      | Case Info Eligibil           | ity Empl.<br>Services | Child Care       | Resource<br>Databank | Fiscal      | Special<br>Units | Reports        | Client<br>Corresp. | Admin Tools   |
| Customer             | Run EDBC                     |                       |                  |                      |             |                  |                |                    |               |
| Information          | *- Indicates requi           | red fields            |                  | Change               | e Reason    | Run EDBC         | C w/o Verifica | tions              | Cancel        |
| Case Number:         | Benefit Processir            | ıg Range:             |                  |                      |             |                  | 4              |                    |               |
| Person Search        | Begin Month: *               | E                     | nd Month: *      |                      |             |                  |                |                    |               |
| Non Financial        | 09/2022 🗸                    |                       | 09/2022 V        |                      |             | <b>D</b>         | D D            |                    |               |
| Financial            | Program                      | Status                | Timely Not       | ce Exceptio          | on          | Reason           | Run R          | leason             |               |
| /erifications        | CalFresh                     | Active                |                  |                      |             |                  |                |                    |               |
| 4C 355               | Medi-Cal                     | Active                |                  |                      |             |                  |                | ```                | •             |
| EBT Account List     |                              |                       |                  |                      |             |                  |                |                    |               |
| MAGI Verifications   | There is no Abse             | ent/Unmarrie          | d Parent rec     | ord for the          | following ( | child(ren):      |                |                    |               |
| MAGI Eligibility     | There is no ongo             | aing School A         | ttendance re     | cord for th          | e following | child(ren):      |                |                    |               |
| Run EDBC             | There is no ongo             | ning School A         | ctendance re     |                      | e tonowing  | , child(reir).   |                |                    |               |
| Manual EDBC          |                              |                       |                  |                      |             |                  |                |                    |               |
| Veeds                | The following ve             | rification(c)         | have not her     | n received           |             |                  |                |                    |               |
| Service Arrangements | The following ve             | inication(5)          | nave not bee     | inteceiveu           | •           |                  |                |                    |               |
| ABAWD                |                              |                       |                  |                      |             |                  |                |                    |               |
| EDBC Results         | To run EDBC with             | out these verifi      | cations click    | on the "Pun          |             | /orifications" h | utton          |                    |               |
|                      | TO TUR EDBC WITH             | out these verm        | cations, click ( | on the Run           | EDBC W/O V  | enneacions b     | utton.         |                    |               |
|                      |                              |                       |                  | Change               | e Reason    | Run EDBC         | : w/o Verifica | tions              | Cancel        |
|                      | This <u>Type 1</u> page took | 1.08 seconds to l     | oad.             |                      |             |                  |                |                    |               |
|                      |                              |                       |                  |                      |             |                  |                |                    |               |
|                      |                              |                       |                  |                      |             |                  |                |                    |               |

5 Compare the Aid-Code mismatch details with the last CalWIN **Conversion** EDBC run.

Staff will need to identify if there are any mismatches in the following Data Collection Pages: income, household size, living expenses, Other Program Assistance (OPA), Noncompliance/Sanctions/Penalties, etc.

Review for any discrepancies within data collection pages that could potentially change the last authorized Benefit Issuance Amount.

In this example, we will review the converted CalFresh Budget by first clicking the **CalFresh link for 02/2022** (circled in yellow). Compare the converted CalFresh aid code against the new CalSAWS Budget by clicking the **CalFresh link for 9/2022 (red arrow)**.

Clicking on the CalFresh hyperlink in the Program column will navigate Users to the CalFresh EDBC Summary page.

|                         |                            |               |                    | Scre        | enshot               |                 |                       |                              |
|-------------------------|----------------------------|---------------|--------------------|-------------|----------------------|-----------------|-----------------------|------------------------------|
| Cal <b>SAWS</b>         | Case Name:<br>Case Number: |               | m                  | Journal 🕎 T | asks 🔞 Help 📋 Re     | esources 🔟 Page | Mapping 💌 Image       | 5 💌 DCFS Images 🕍 Log Ou     |
|                         | Case Info                  | Eligibility   | Empl.<br>Services  | Child Care  | Resource<br>Databank | Fiscal Sp<br>U  | ecial Reports<br>nits | Client Admin Too<br>Corresp. |
| Customer                | EDBC                       | List          |                    |             |                      |                 |                       |                              |
| Case Number:            |                            | Displ<br>Prog | ay by:<br>ram:     | Typ         | e Reason: Ru         | n Status:       | From:                 | Cancel To: View              |
| Non Financial           | Search R                   | esults Sur    | nmarv              |             |                      |                 |                       | Results 1 - 5 of 5           |
| ▶ Financial             |                            |               |                    |             |                      |                 |                       |                              |
| Verifications<br>MC 355 | Begin<br>Month             | End<br>Month  | Program            | Туре        | Run<br>Status        | Auth<br>Amoun   | Date<br>t Run         | EDBC<br>Source               |
| EBT Account List        |                            | $\overline{}$ | $\bigtriangledown$ | ~           | ▼                    |                 | ~                     |                              |
| MAGI Verifications      | 07/2019                    |               | CalWORKs           | Regular     | Accepted - Sav       | ed Fail         | 06/12/2019            | Conversion                   |
| MAGI Eligibility        | 02/2022                    |               | <u>CalFresh</u>    | Regular     | Accepted - Sav       | ed 319.00       | 12/27/2021            | Conversion                   |
| Run EDBC                | 05/2022                    |               | Medi-Cal           | Regular     | Accepted - Sav       | ed Details      | 04/14/2022            | Batch EDBC Rules             |
| Manual EDBC             | 09/2022                    | $\rightarrow$ | CalFresh           | Regular     | Not Accepted         | 319.00          | 07/29/2022            | Online EDBC Rules            |
| Needs                   | 09/2022                    |               | Medi-Cal           | Regular     | Not Accepted         | Details         | 07/29/2022            | Online EDBC Rules            |

In the example to the right, the converted 2/2022 CalFresh EDBC Summary page displays the CalFresh budget aid code of **R4-WINS Non-Two-Parent**. The new CalSAWS budget on the CalFresh EDBC Summary page for 9/2022 shows a different aid code of **09 – CalFresh**.

> In the 2/2022 Work Registration block, the CalFresh household members do not show a Work Registration status. Alternatively, the new CalSAWS 9/2022 budget shows an **Exempt** Work Registration status.

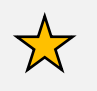

**Note:** If the status in the Work Registration block does not match, Users should review the **Work Registration List** page.

On the CalFresh EDBC Summary page:

1. Click on the Income tab located on the Task Navigator. This will navigate Users to the Income List page.

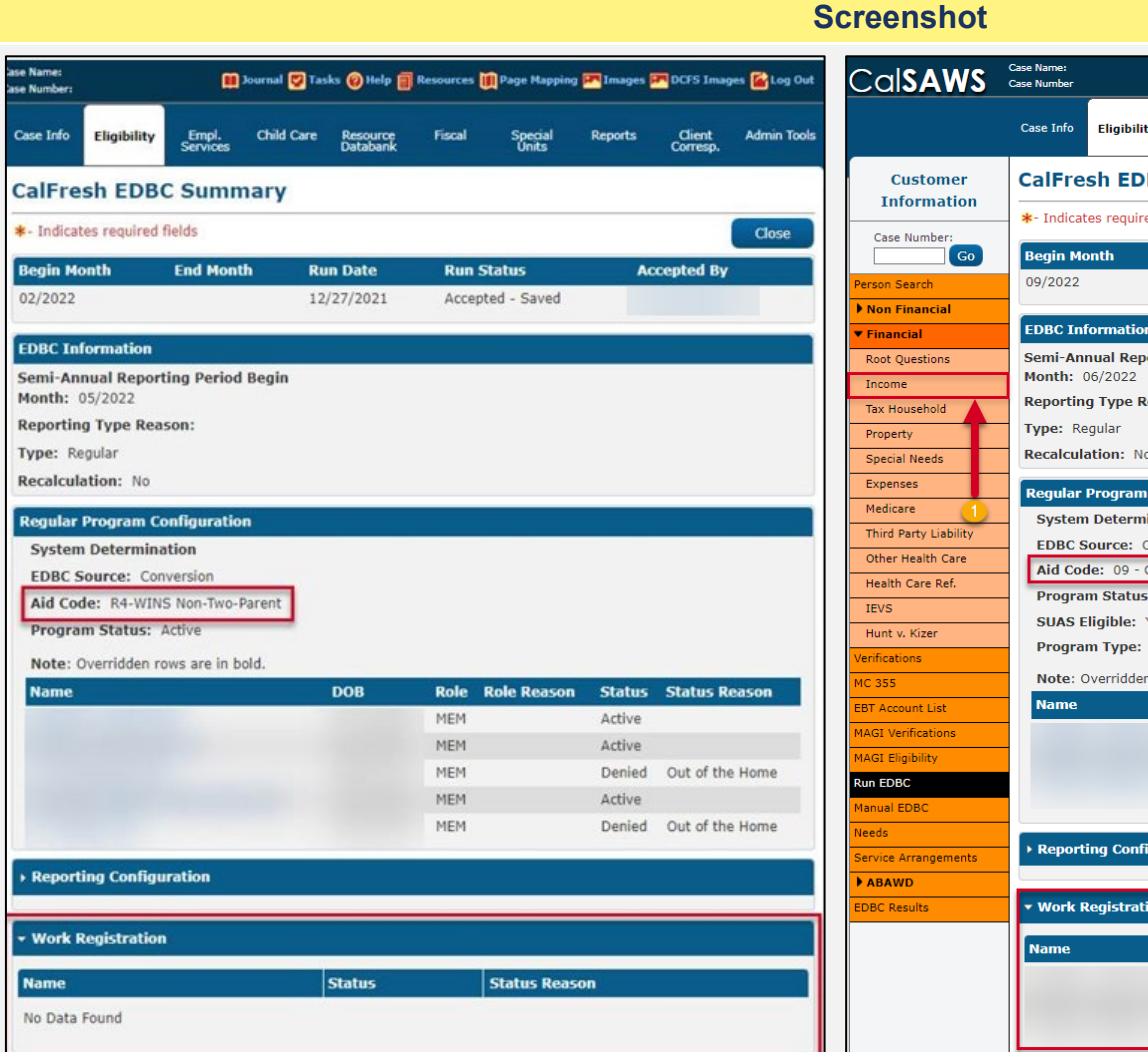

|                     | ш                              | Journal 💟 las | we when                                     | Resources                                                                   |                                                               | 1mages                                                       | DCFS Imag                         |                   |
|---------------------|--------------------------------|---------------|---------------------------------------------|-----------------------------------------------------------------------------|---------------------------------------------------------------|--------------------------------------------------------------|-----------------------------------|-------------------|
| ity                 | Empl.<br>Services              | Child Care    | Resource<br>Databank                        | Fiscal                                                                      | Special<br>Units                                              | Reports                                                      | Client<br>Corresp.                | Admin Too         |
| B                   | C Sumn                         | nary          |                                             |                                                                             |                                                               |                                                              |                                   |                   |
| red f               | ields                          |               |                                             |                                                                             | Change Reas                                                   | son                                                          | Accept                            | Cancel            |
|                     | End Mo                         | onth          | Run Date                                    |                                                                             | Run Status                                                    |                                                              | Accepted B                        | У                 |
|                     |                                |               | 08/02/202                                   | 2                                                                           | Not Accepted                                                  |                                                              |                                   |                   |
| m                   |                                |               |                                             |                                                                             |                                                               |                                                              |                                   |                   |
| port                | ing Period                     | Begin         |                                             |                                                                             |                                                               |                                                              |                                   |                   |
|                     | -                              | 2             |                                             |                                                                             |                                                               |                                                              |                                   |                   |
| Reas                | son:                           |               |                                             |                                                                             |                                                               |                                                              |                                   |                   |
| 0                   |                                |               |                                             |                                                                             |                                                               |                                                              |                                   |                   |
|                     |                                |               |                                             |                                                                             |                                                               |                                                              |                                   |                   |
| n Co                | nfiguratio<br>tion             | n             |                                             |                                                                             |                                                               |                                                              |                                   |                   |
| Onli                | ne EDBC Ri                     | ules          |                                             |                                                                             |                                                               |                                                              |                                   |                   |
| Call                | resh                           |               |                                             |                                                                             |                                                               |                                                              |                                   |                   |
| s: /                | Active                         |               |                                             |                                                                             |                                                               |                                                              |                                   |                   |
| Yes                 |                                |               |                                             |                                                                             |                                                               |                                                              |                                   |                   |
|                     |                                |               |                                             |                                                                             |                                                               |                                                              |                                   |                   |
| Re                  | gular                          |               |                                             |                                                                             |                                                               |                                                              |                                   |                   |
| Re<br>n ro          | gular<br>ws are in b           | old.          | DOB                                         | Dele                                                                        | Bala Basara                                                   | Chalu                                                        | otatura D                         |                   |
| Re<br>en ro         | gular<br>ws are in b           | old.          | DOB                                         | Role                                                                        | Role Reason                                                   | Statu                                                        | 5 Status R                        | eason             |
| Re<br>en ro         | gular<br>ws are in b           | old.          | DOB                                         | Role<br>MEM<br>MEM                                                          | Role Reason                                                   | Statu:<br>Active<br>Active                                   | 5 Status R                        | leason            |
| Re<br>en ro         | gular<br>ws are in b           | old.          | DOB                                         | Role<br>MEM<br>MEM                                                          | Role Reason                                                   | Status<br>Active<br>Active<br>Active                         | 5 Status R                        | leason            |
| Re<br>en ro         | gular<br>ws are in b           | old.          | DOB                                         | Role<br>MEM<br>MEM<br>MEM                                                   | Role Reason                                                   | Status<br>Active<br>Active<br>Active<br>Override P           | <b>5 Status R</b><br>rogram Confi | eason             |
| Re<br>en ro         | gular<br>ws are in b<br>ration | old.          | DOB                                         | Role<br>MEM<br>MEM<br>MEM                                                   | Role Reason                                                   | Status<br>Active<br>Active<br>Active<br>Dverride P           | <b>5 Status R</b><br>rogram Confi | eason<br>guration |
| Re<br>n ro          | gular<br>ws are in b<br>ration | old.          | DOB                                         | Role<br>Mem<br>Mem                                                          | Role Reason                                                   | Statu:<br>Active<br>Active<br>Active<br>Active<br>Dverride P | <b>5 Status R</b><br>rogram Confi | eason<br>guration |
| Re<br>en ro<br>figu | gular<br>ws are in b           | old.          | DOB                                         | Role<br>Mem<br>Mem                                                          | Role Reason                                                   | Status<br>Active<br>Active<br>Active<br>Dverride P           | s Status R                        | eason             |
| Re<br>en ro<br>figu | gular<br>ws are in b<br>ration | old.          | DOB                                         | Role<br>MEM<br>MEM<br>MEM                                                   | Role Reason                                                   | Statu<br>Active<br>Active<br>Active<br>Override P            | 5 Status R                        | eason<br>guration |
| Re<br>en ro<br>figu | gular<br>ws are in b<br>ration | old.          | DOB<br>Status<br>Exempt                     | Role<br>MEM<br>MEM<br>MEM                                                   | Role Reason                                                   | Statu:<br>Active<br>Active<br>Active<br>Override P           | 5 Status R<br>rogram Confi        | eason             |
| figu                | gular<br>ws are in b<br>ration | old.          | DOB<br>Status<br>Exempt<br>Exempt           | Role<br>MEM<br>MEM<br>MEM<br>Status F<br>Weekly E<br>Child und              | Role Reason                                                   | Statu:<br>Active<br>Active<br>Active<br>Dverride P           | 5 Status R<br>rogram Confi        | guration          |
| figu                | gular<br>ws are in b<br>ration | old.          | DOB<br>Status<br>Exempt<br>Exempt<br>Exempt | Role<br>MEM<br>MEM<br>MEM<br>Status F<br>Weekly E<br>Child und<br>Child und | Role Reason<br>Reason<br>Earnings = Fed M<br>der 16<br>der 16 | Status<br>Active<br>Active<br>Active<br>Dverride P           | 5 Status R<br>rogram Confi        | iguration         |

- 7 On the **Income List** page, review all current income records.
  - 1) Click the **Edit** button for the Category of Earnings income entry.

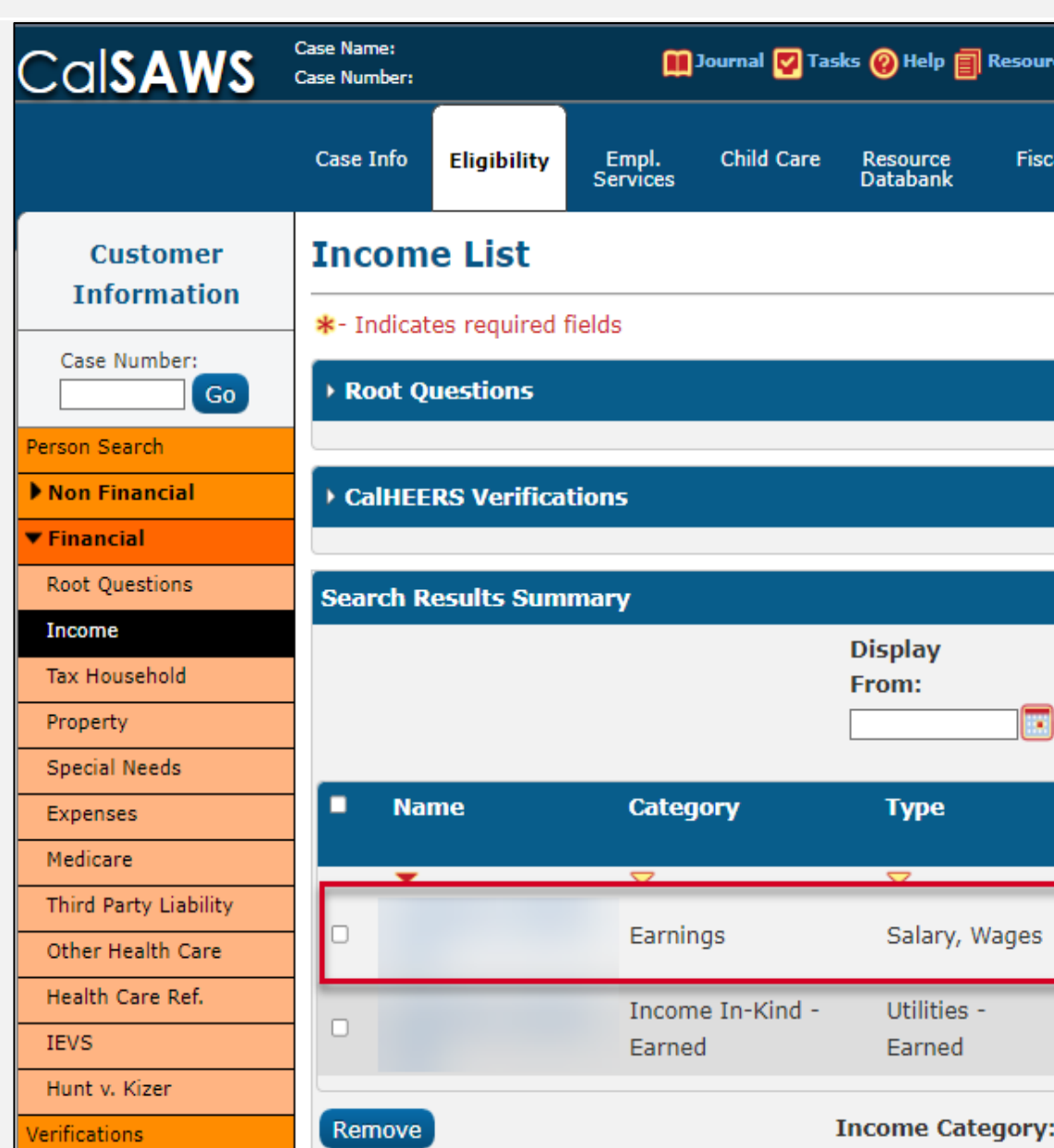

Screenshot

| Mapping 🎮        | Images 🏴        | DCFS Imag                                                                                           | es <mark>≧</mark> Log Out        |
|------------------|-----------------|----------------------------------------------------------------------------------------------------|----------------------------------|
| ecial Re<br>nits | ports           | Client<br>Corresp.                                                                                  | Admin Tools                      |
|                  |                 |                                                                                                    | Continue                         |
|                  |                 |                                                                                                    |                                  |
|                  |                 |                                                                                                    |                                  |
|                  |                 | Result                                                                                              | s 1 - 2 of 2                     |
| To:              |                 |                                                                                                    | View                             |
| Begin<br>Date    | End<br>Date     |                                                                                                    |                                  |
| 04/01/2018       | 1-              | View H                                                                                              | Edit<br>History                  |
| 05/01/2019       |                 | View H                                                                                              | Edit<br>History                  |
|                  |                 | ~                                                                                                   | Add                              |
|                  | ecial Renits Re | Mapping Images   ecial Reports   is Reports     To: Images     Begin End   Date Date     04/01/2018 | ecial Reports Client<br>corresp. |

On the **Income Detail** page, there are two hyperlinked Amount entries in the Income Amounts section under the Program field, one for Cash / CalFresh and the other for Medi-Cal.

1) Click the **Edit** button on the Cash / CalFresh income record.

|                     |                           |                     |                   | Scree           | nshot                |           |                  |             |                    |               |
|---------------------|---------------------------|---------------------|-------------------|-----------------|----------------------|-----------|------------------|-------------|--------------------|---------------|
| alsaws              | Case Name:<br>Case Number |                     |                   | Journal 💟 Tas   | iks 🔞 Help 🗐         | Resources | 🚺 Page Mappir    | ıg 🎮 Images | 🟴 DCFS Imag        | ges 🚰 Log Out |
|                     | Case Info                 | Eligibility         | Empl.<br>Services | Child Care      | Resource<br>Databank | Fiscal    | Special<br>Units | Reports     | Client<br>Corresp. | Admin Tools   |
| Customer            | Inco                      | me Detail           |                   |                 |                      |           |                  |             |                    |               |
|                     | *- India                  | cates required fie  | elds              |                 |                      |           |                  | Save and    | Return             | Cancel        |
| ase Number:         | Name                      | *                   |                   |                 |                      |           |                  |             |                    |               |
| on Search           |                           |                     |                   |                 |                      |           |                  |             |                    |               |
| n Financial         | Catego                    | ory:                |                   | Type: *         |                      |           |                  |             |                    |               |
| ancial              | Earning                   | JS                  |                   | Salary,         | wages                |           |                  |             |                    |               |
| ot Questions        | - Emplo<br>Retail         | Remove              |                   |                 |                      |           |                  |             |                    |               |
| ome                 | Frequ                     | ency: *             |                   |                 |                      |           |                  |             |                    |               |
| Household           | Monthly                   | <b>∼</b>            |                   |                 |                      |           |                  |             |                    |               |
| perty               | Descr                     | iption:             |                   |                 |                      |           |                  |             |                    |               |
| ecial Needs         | CalWIN                    | Conversion Income   | Type: Earni       | ings, wages, sa | alaries, 🗘           |           |                  |             |                    |               |
| penses              | bonuses                   | s, commissions, mil | litary pay        | EMPLOYER BUSI   | INESS                |           |                  |             |                    |               |
| dicare              |                           |                     |                   |                 |                      |           |                  |             |                    |               |
| ird Party Liability | ► Sha                     | red with RDP        |                   |                 |                      |           |                  |             |                    |               |
| her Health Care     | _                         |                     |                   |                 |                      |           |                  |             |                    |               |
| alth Care Ref.      | Diek                      | le Elizibility      |                   |                 |                      |           |                  |             |                    |               |
| VS                  |                           | le Engibility       |                   |                 |                      |           |                  |             |                    |               |
| nt v. Kizer         |                           |                     |                   |                 |                      |           |                  |             |                    |               |
| ications            | Incom                     | e Amounts 寒         |                   |                 |                      |           |                  |             |                    |               |
| 55                  | Dienla                    | 21/                 |                   |                 |                      |           |                  |             |                    |               |
| Account List        | Progr                     | am: *               |                   | From            | :                    |           | To:              |             |                    |               |
| I Verifications     | All                       | ~                   |                   | 09/202          | 2                    |           | 09/2022          |             |                    | View          |
| I Eligibility       |                           | Program             |                   |                 | Amount               | Begin     | Date             | End Dat     | te                 |               |
| EDBC                |                           | Cash / CalEresh     |                   |                 | 1 601 26             | 11/01     | /2021            |             |                    | Edit          |
| ial EDBC            |                           | Madi Cal            |                   |                 | 1,091.20             | 06/01     | /2021            |             |                    | Edit          |
| S                   |                           | Actuals (TMC /      | Dickle            |                 | 1,442.63             | 06/01     | /2021            |             |                    | Edit          |
| ice Arrangements    |                           | Actuals (TMC / I    | Pickle)           |                 | 1,442.63             | 06/01     | /2021            |             |                    |               |
|                     |                           |                     |                   |                 |                      |           |                  |             |                    |               |

Users should review all listed income amounts for accuracy. Users can select and/or adjust between proxy or actual work hours.

#### On the Income Amount Detail page:

- 1. Select Actual from the Work Hours drop list and edit the <Number of Hours> in the Work Hours field.
- 2. Enter the appropriate **<Date>** in the **Begin Date** field.
- 3. Enter the appropriate **<Date>** in the **End Date** field, if applicable.

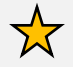

**Note:** The System prorates the actual hours based on the Begin and End dates entered.

- 4. Select a **<Status>** from the **Verified** drop list.
- 5. Click the **Save and Return** button on the **Income Amount Detail** page.

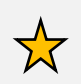

**Note:** The System uses a value of 0 when calculating the WINS Weekly Hours if you select Actual and enter a value of 0 or no value at all in the Work Hours field.

The System does not automatically default to using the proxy calculation when no selection is made. Once Proxy is selected, the proxy calculation divides the income amount by the State minimum wage plus \$0.50 to determine the WINS Weekly Hours for the income record.

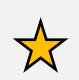

**Note:** The proxy calculation for the WINS weekly hours must not be used on a regular basis; it should only be used when the actual hours worked information cannot be obtained from the CalFresh household.

Additional WINS information can be found in the **CalSAWS Quick Guide – WINS** in LMS.

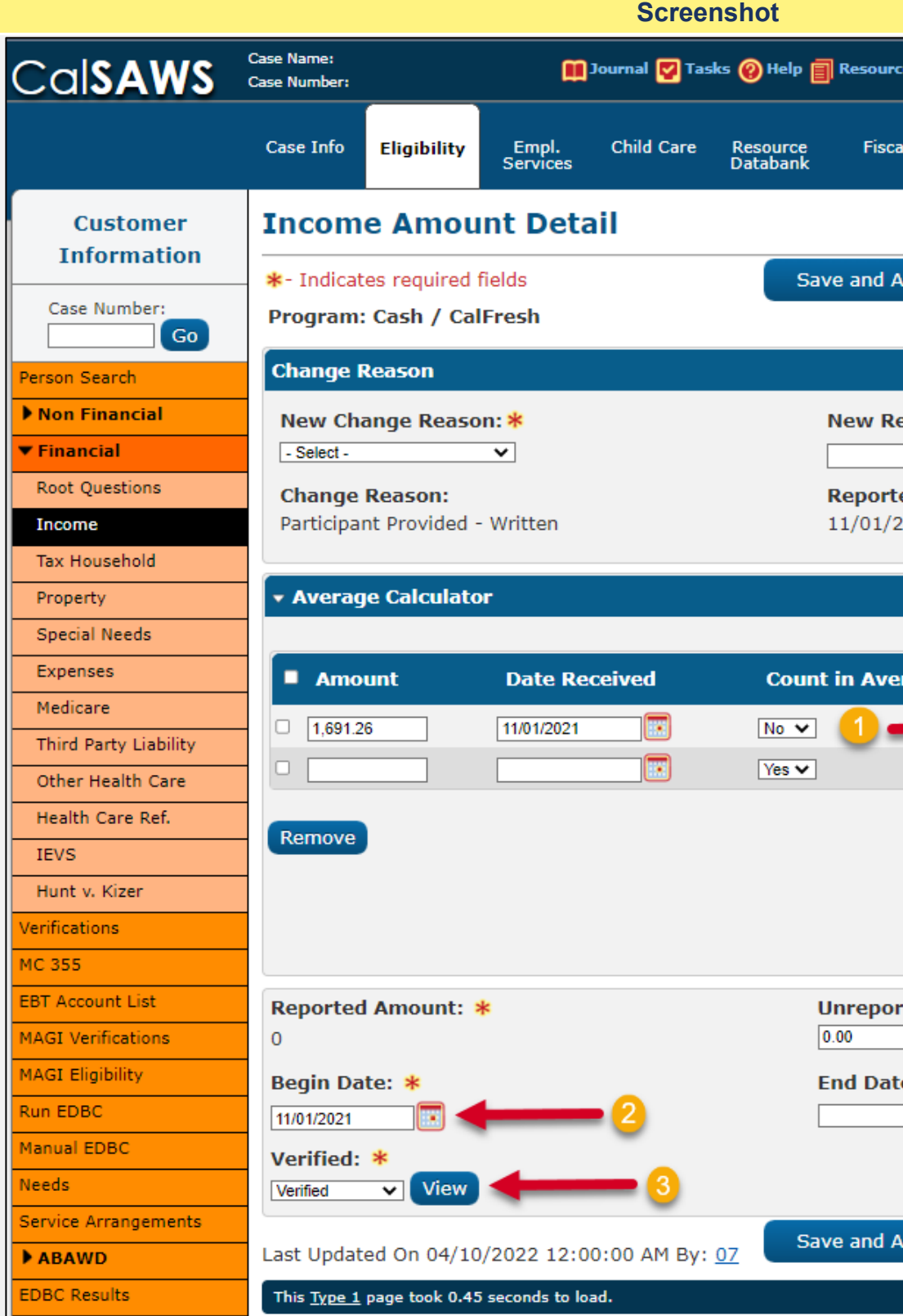

| 💓 Page Mapping                    | 🎮 Images 🖡 | DCFS Imag          | jes <mark></mark> Log Out |
|-----------------------------------|------------|--------------------|---------------------------|
| Special<br>Units                  | Reports    | Client<br>Corresp. | Admin Tools               |
|                                   |            |                    |                           |
| d Another                         | Save and I | Return             | Cancel                    |
|                                   |            |                    |                           |
| orted Date: *                     |            |                    |                           |
| Date:                             |            |                    |                           |
| 21                                |            |                    | View                      |
|                                   |            |                    |                           |
|                                   |            |                    |                           |
| ge Wol<br>Actua<br>Actua<br>Proxy | rk Hours   |                    | Add                       |
|                                   | ļ          | lverage Ai         | <b>nount:</b><br>0        |
| ed Amount:                        |            |                    |                           |
|                                   | -4         | 5                  |                           |
| d Another                         | Save and I | Return             | Cancel                    |
|                                   |            |                    |                           |

- 8 On the **Medical Condition List** page, review all current medical condition records.
  - 1. Click the **Edit** button for the person record whose Medical Condition Type requires review.

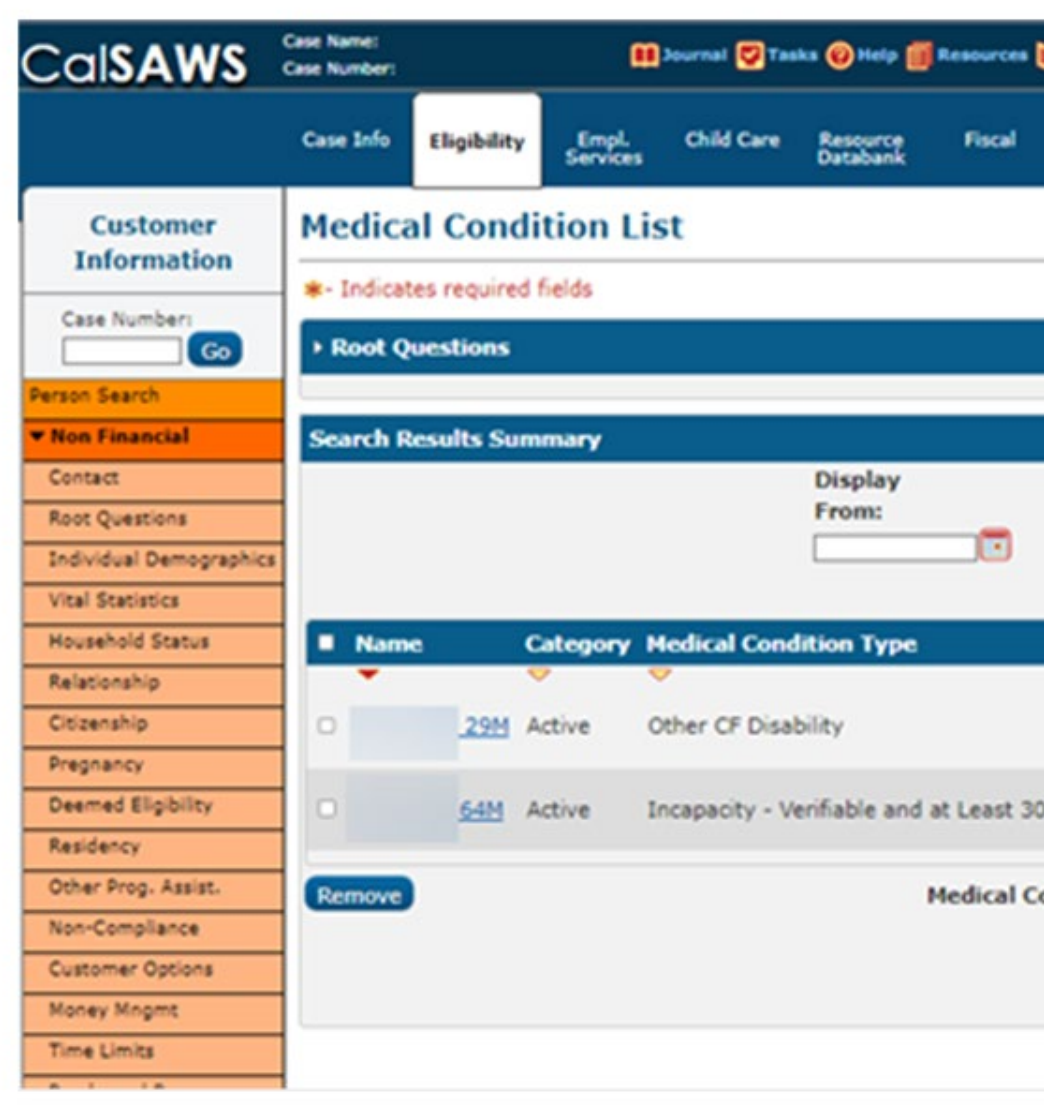

Screenshot

| Happing 🎮 Images | Client   | nges 🚰 Log<br>Admin T | out |
|------------------|----------|-----------------------|-----|
| its              | Corresp. |                       |     |
|                  | -        | Continue              |     |
|                  |          |                       | 1   |
|                  | Resu     | ts 1 - 2 o            | 2   |
| To:              |          |                       |     |
|                  |          | Vie                   |     |
| Begin Date En    | d Date   |                       | Ĩ   |
| 11/01/2011       |          | Edi                   | 3   |
| 08/01/1998       | _        | - Edi                 | 5   |
| n Category * (   |          | iew Histor            |     |
| n category. •    |          |                       |     |
|                  |          | Comple                | ete |
|                  |          | Continue              |     |
|                  |          |                       |     |

Users should review all listed medical condition records for accuracy. Users can select and/or adjust the Medical Condition Type using the dropdown menu.

## On the Medical Condition Detail page:

- 1. Under the **Medical Condition Type** section, select the appropriate choice from the drop-down menu based on the case info and county process.
- 2. Review remaining mandatory fields and make any adjustments, if applicable.
- 3. Click the **Save and Return** button.

The following Job Aids are available to assist in CalSAWS located by clicking **Help** in the Utilities navigation bar:

- JA Medical Condition Detail Disabled or SP-DDSD
- JA Medical Condition Detail Fry v Saenz

| Case Name:   Case Number:     Case Info     Eligibility   Empl.   Services   Customer   Information     *- Indicates required fields     Case Number:   Go     Person Search   Now Change Reason: *   New Change Reason: *   Participant Provided - Written •     Outonal     Outonal     Person Search     New Change Reason: *   Participant Provided - Written •     Outonal     Outonal     Outonal     Person Search     New Change Reason: *        Participant Provided - Written •                                                                                                    |
|----------------------------------------------------------------------------------------------------|
| Case Info       Eligibility       Empl. Services       Child Care       Resource       Fiscal       Special Units       Reports       Client Corresp.       Admin Tools         Customer Information       Medical Condition Detail       *- Indicates required fields       Save and Return       Cancel         Case Number:       Go       Go       New Change Reason: *       New Reported Date: *       Participant Provided - Written          Contact       Cluer       Diatabank       03/01/2022       The second contact in the second contact in the second |
| Customer<br>Information       Medical Condition Detail         Case Number:       Go         Go       Change Reason         Person Search       New Change Reason: *         Von Financial       Participant Provided - Written                                                                                                    |
| Roat Questions       Change Reason:       Reported Date:         Roat Questions       Interface       01/01/2019         Individual Demographics       Name: *       Medical Condition Category:       DDSD Re-Exam Date:         Household Status       @4M <       Active       Image Reason:       Image Reason:         Relationship       Citizenship       Verified: *       Medical Condition Type: *       Image Reason:       Image Reason:       Image Reas                                                                                                    |

9 A single case must be established in CalSAWS for a household who contains at least one individual who is receiving Long Term Care (LCT) and other household members are receiving MediCal.

> Separating the individual receiving LTC onto their own individual case in CalSAWS will result in incorrect eligibility determinations for each household member.

|                              |            |             |                  | Scree           | enshot               |       |
|------------------------------|------------|-------------|------------------|-----------------|----------------------|-------|
|                              | Case Info  | Eligibility | Empl.<br>Service | Child Care<br>s | Resource<br>Databank | Fisca |
| New Program                  | 10/01/2022 |             | ew               |                 |                      |       |
| New Person                   |            |             |                  |                 |                      |       |
| Hide Person                  | ▼ Medi-C   | al #1       |                  |                 |                      |       |
| EBT Account List             | Worke      | er:         |                  |                 |                      | Prin  |
| Issuance History             | Work       | er ID:      |                  |                 |                      | Арр   |
| Auxiliary Authorization List | Drogr      | am Statuc   | Act              | tivo            |                      | Lan   |
| Expungement History          | Progra     | ani Status: | ACI              | (2022 D. F      |                      | Pho   |
| Child Support Collections    | RE DU      | e Month:    | 03,              | 2023 Re-Eval    | uate                 | Ema   |
| Time Limit Aid Summary       |            |             |                  |                 |                      | Aut   |
| Housing Support              |            |             |                  |                 |                      | Rep   |
| Home Visiting                |            |             |                  |                 |                      | App   |
| Legacy Case                  |            |             |                  |                 |                      |       |
| Confidentiality              | Na         | ame         |                  | Requested       | Medi-Cal Type        | : 1   |
| ICT Summary                  |            |             | <u>87M</u>       | LTC             |                      | I     |
| IAT Summary                  |            |             |                  |                 |                      |       |
| MAGI Case Search             |            |             |                  |                 |                      |       |
| Customer Contact History     | - Modi (   | al #0       |                  |                 |                      |       |
| SB 87                        | • Medi-C   | dl #Z       |                  |                 |                      |       |
| Invoice History              | Worke      | er:         |                  |                 |                      | Prin  |
| Linkages                     | Worke      | er ID:      |                  |                 |                      | Арр   |
| General Ledger               | Progr      | am Status:  | Act              | tive            |                      | Lang  |
| Valuable History             | RE Du      | e Month:    | 08               | /2023 Re-Eval   | uate                 | Pho   |
| Point Of Service             |            |             | 00,              |                 | uute                 | Ema   |
| Case Copy List               |            |             |                  |                 |                      | Арр   |
|                              |            |             |                  |                 |                      |       |
|                              | Na         | ame         |                  | Requested M     | ledi-Cal Type        | F     |
|                              |            |             | <u>83F</u>       | Medi-Cal        |                      | Ν     |
|                              |            |             |                  |                 |                      |       |
|                              |            |             |                  |                 |                      |       |

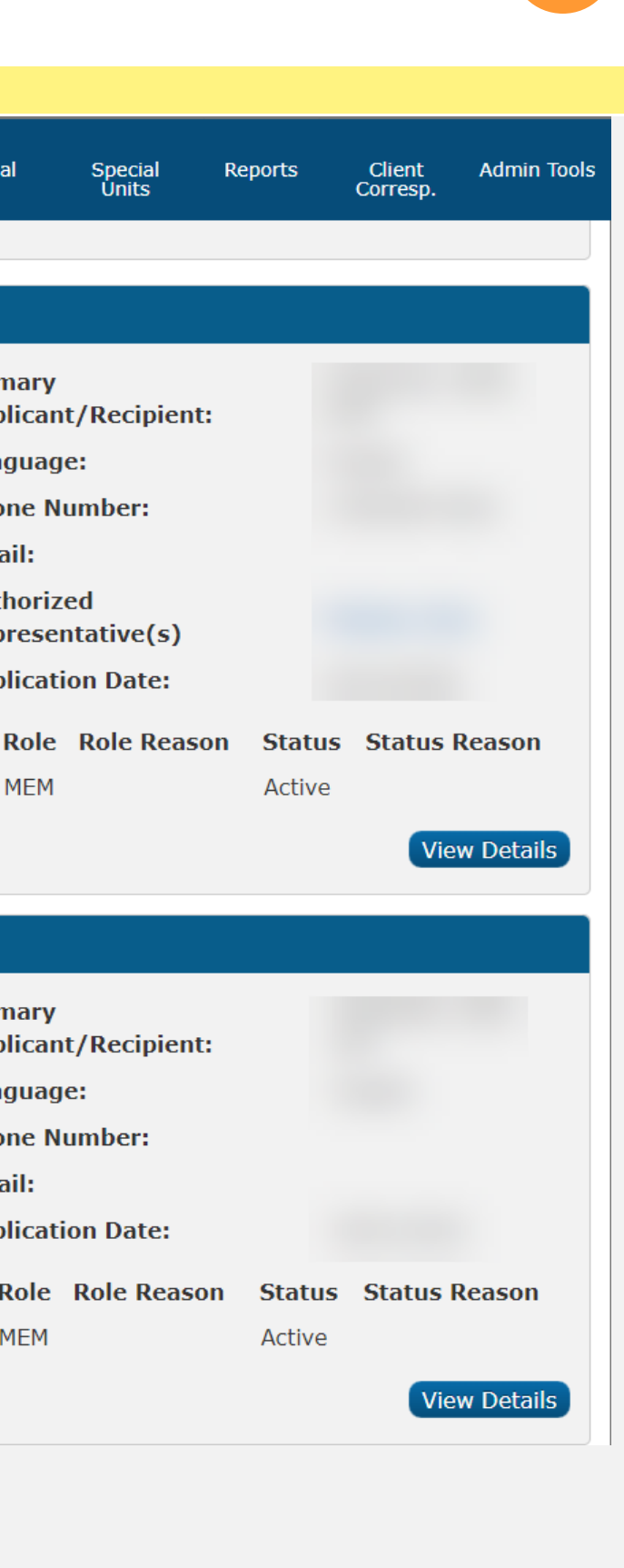

On the Run EDBC page, both Medi-Cal programs must be selected to run EDBC simultaneously for the system logic to allocate income and property appropriately in the eligibility determination.

|                         |                            |                            |                   | Scree       | nsnot                |        |
|-------------------------|----------------------------|----------------------------|-------------------|-------------|----------------------|--------|
| Cal <b>SAWS</b>         | Case Name:<br>Case Number: |                            |                   | Œ           | ] Journal 🔽 Tasl     | ks 🔞 H |
|                         | Case Info                  | Eligibility                | Empl.<br>Services | Child Care  | Resource<br>Databank | Fiscal |
| Customer<br>Information | Run E                      | OBC                        |                   |             |                      |        |
| Case Number:            | Benefit P                  | es required<br>rocessing F | fields<br>Range:  |             |                      |        |
| Person Search           | Begin Mo                   | nth: *                     | E                 | nd Month: * |                      |        |
| Non Financial           | 10/2022 🗸                  |                            | 1                 | 0/2022 🗸    |                      |        |
| ▶ Financial             | Pro                        | gram S                     | Status            | Timely Noti | ce Exception         |        |
| Verifications           | 🗹 Med                      | li-Cal #1                  | Active            |             |                      |        |
| MC 355                  | Med                        | li-Cal #2                  | Active            |             |                      |        |
| EBT Account List        |                            |                            |                   |             |                      |        |
| MAGI Verifications      |                            |                            |                   |             |                      |        |
| MAGI Eligibility        |                            |                            |                   |             |                      |        |
| Run EDBC                | This <u>Type 1</u>         | page took 0.7              | 7 seconds to lo   | ad.         |                      |        |
| Manual EDBC             |                            |                            |                   |             |                      |        |
| Needs                   |                            |                            |                   |             |                      |        |
| Service Arrangements    |                            |                            |                   |             |                      |        |
| ▶ ABAWD                 |                            |                            |                   |             |                      |        |
| EDBC Results            |                            |                            |                   |             |                      |        |
|                         |                            |                            |                   |             |                      |        |
|                         |                            |                            |                   |             |                      |        |
|                         |                            |                            |                   |             |                      |        |
|                         |                            |                            |                   |             |                      |        |
|                         |                            |                            |                   |             |                      |        |
|                         |                            |                            |                   |             |                      |        |

| Help | Resources        | 🚺 Page Ma | pping 🂌 II      | maging 🚰      | Log Out  |
|------|------------------|-----------|-----------------|---------------|----------|
| al   | Special<br>Units | Reports   | Clien<br>Corres | it Adm<br>sp. | in Tools |
|      |                  |           |                 |               |          |
| Cha  | ange Reason      | Ri        | un EDBC         | Can           | cel      |
|      | Reasor           | ı Rı      | ın Reaso        | n             |          |
|      |                  |           |                 | ~<br>~        |          |
| Cha  | nge Reason       | Ru        | in EDBC         | Can           | cel      |
|      |                  |           |                 |               |          |
|      |                  |           |                 |               |          |
|      |                  |           |                 |               |          |
|      |                  |           |                 |               |          |
|      |                  |           |                 |               |          |
|      |                  |           |                 |               |          |
|      |                  |           |                 |               |          |

In this example, if the household's eligibility was determined in two separate CalWIN cases, both cases will be converted to CalSAWS. These cases in CalSAWS must be combined into one single case record.

The Case Summary page allows users to view companion cases associated with the case. Note that companion cases are not added to a case automatically, they must be added manually

- Identify the case numbers for each spouse and LTC case and determine which case to establish as the master record.
- 2. On the case chosen to remain open, place the cursor over **Eligibility** on the Global navigation bar and select **Case Summary** from the Local navigator.
- 3. Click the **New Program** link on the Task navigation bar to access the Program Detail page.
- 4. Select the Medi-Cal program under the Select Program dropdown menu and click the **Go** button to navigate to the New/Reapplication Detail page.
- 5. Ensure the appropriate details are entered (e.g., Application Date, Requested Medi-Cal Type, etc.) and check the box next to the name of the appropriate spouse for the newly added program and click the **Save and Return** button.
- 6. Continue forward until CalSAWS navigates the user back to the **Case Summary** page.
- 7. Place the cursor over **Eligibility** on the Global navigation bar and select **Customer Information** from the Local navigator.
- 8. Review the data collection pages to ensure that the appropriate information is available for the newly added spouse and update pages, as necessary.
- 9. Click the **Run EDBC** link on the Task navigation bar to access the Run EDBC page.

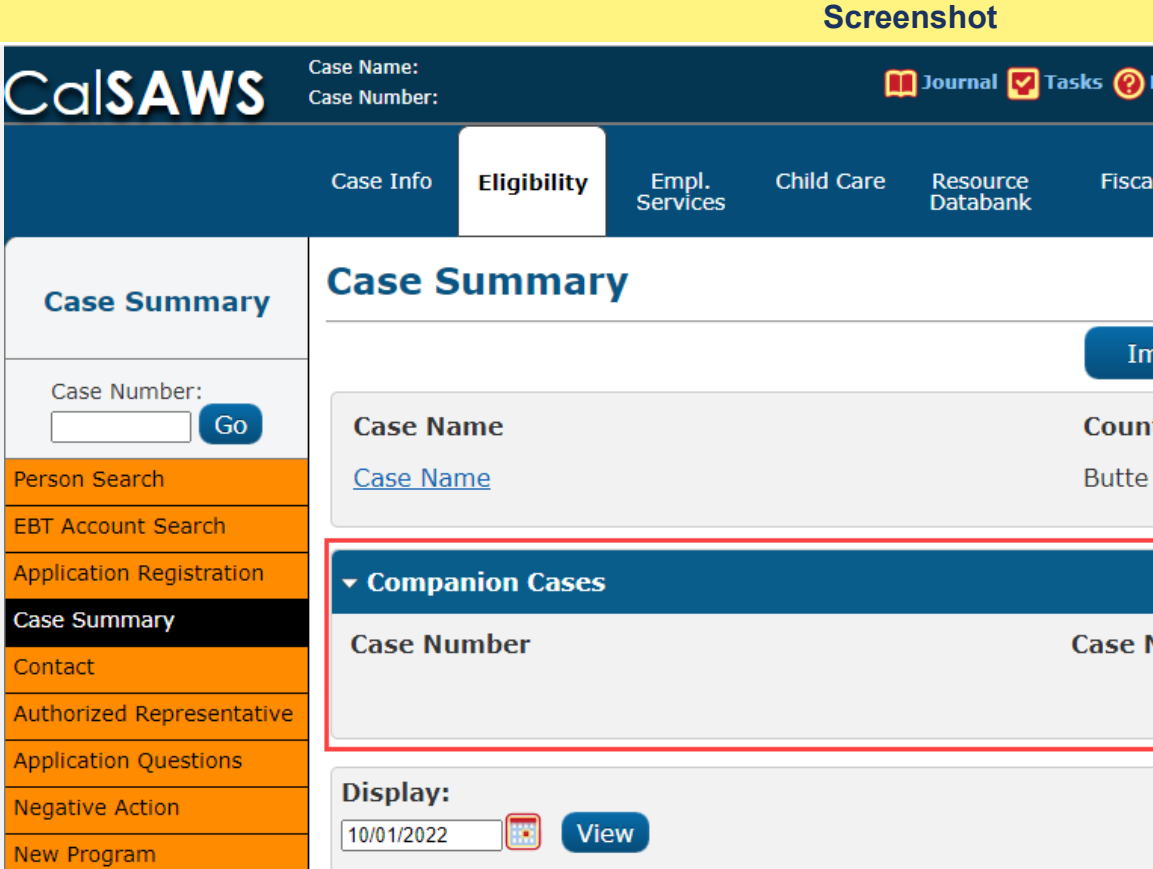

| Help  | Resources | 🊺 Page Map | ping 🎮 Imagi | ng <mark>삼</mark> Log Out |
|-------|-----------|------------|--------------|---------------------------|
| al    | Special   | Reports    | Client       | Admin Tools               |
|       | Units     |            | concep.      |                           |
| nages | Сар       | oture      | Generate Co  | oversheet                 |
| ity   |           |            |              |                           |
|       |           |            |              |                           |
|       |           |            |              |                           |
| Name  |           |            |              | Add                       |
|       |           |            |              |                           |
|       |           |            |              |                           |
|       |           |            |              |                           |
|       |           |            |              |                           |
|       |           |            |              |                           |
|       |           |            |              |                           |
|       |           |            |              |                           |
|       |           |            |              |                           |
|       |           |            |              |                           |
|       |           |            |              |                           |
|       |           |            |              |                           |

- 10. Check the box for both Medi-Cal programs and select the appropriate Run Reason from the Run Reason dropdown menu, as necessary.
- 11. Click the **Run EDBC** button to navigate to the EDBC List page.
- 12. Click the program hyperlink with a Run Status of Not Accepted, review the results for accuracy, and click the Accept button to navigate back to the EDBC List page.
- 13. Click the **Save and Return** button.

On the duplicate case, take negative action per your county's business process.

The following Job Aids are available to assist in CalSAWS located by clicking Help in the Utilities navigation bar:

- JA Medi-Cal Long Term Care (LTC)
- 10 Once Users review all active case programs for any potential data collection discrepancies and make appropriate updates, Users will navigate back to the Run EDBC page to access, review, and accept the new EDBC budget results.

Users should review EDBC results to ensure accuracy before accepting results.

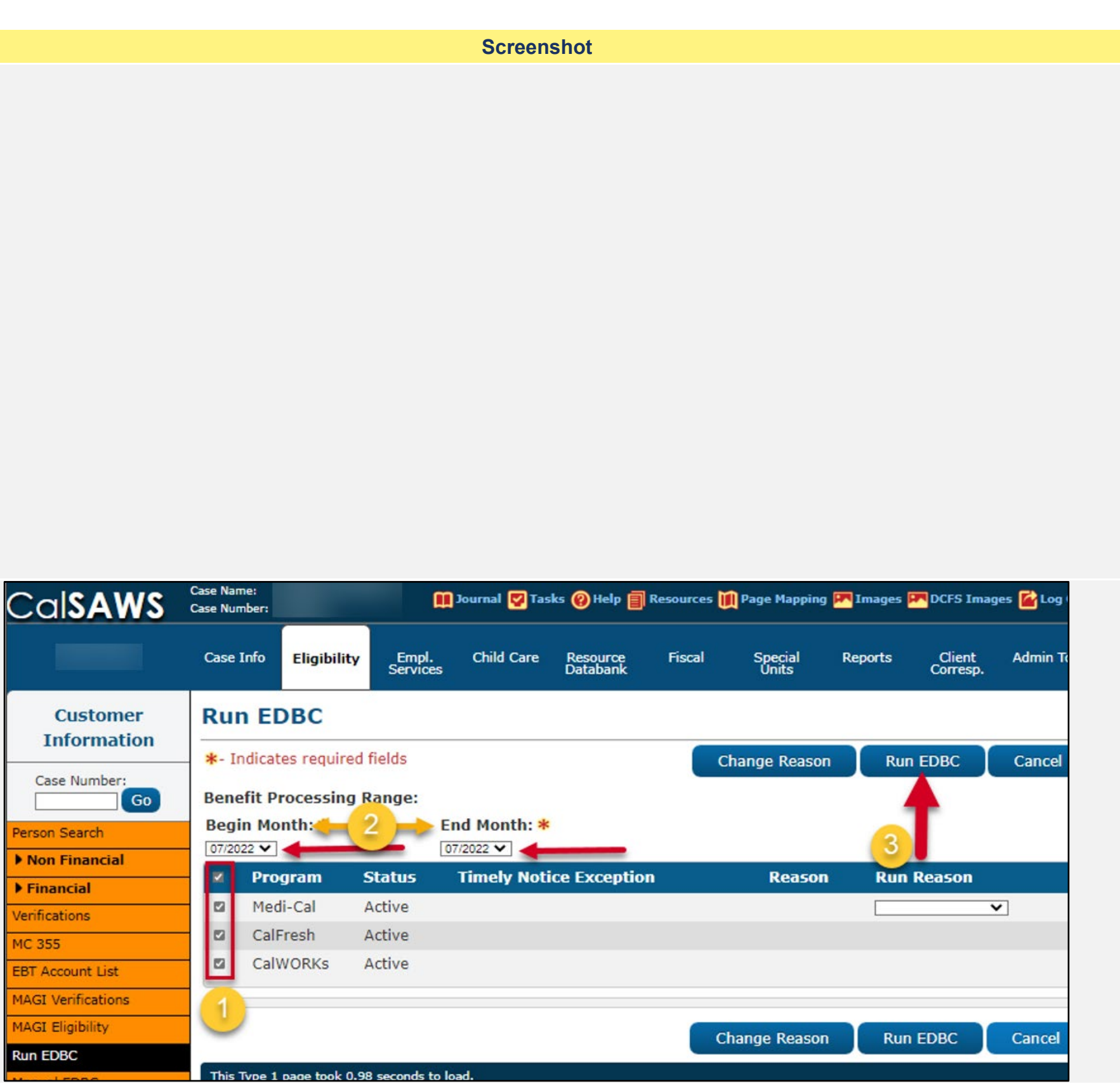

If the EDBC results are not what you expected, you will need to Troubleshoot. Review the case and data collection pages to verify the information was entered correctly. Correct any data entry errors. Then, run EDBC again. Accept EDBC results if results are as expected.

Do **NOT** Accept or Save EDBC Results that you think may be wrong.

You will have the option to preview the NOA before it is sent out to the Applicant/Participant, by clicking the Preview NOAs button after EDBC results have been accepted.

Follow your county's procedure when Troubleshooting EDBC Results.

|                      |                            |               |                   | Scree                                 | nshot                |           |                  |            |                    |                |
|----------------------|----------------------------|---------------|-------------------|---------------------------------------|----------------------|-----------|------------------|------------|--------------------|----------------|
| Cal <b>SAWS</b>      | Case Name:<br>Case Number: |               | m                 | Journal <table-cell> Tas</table-cell> | sks 🔞 Help 🗐         | Resources | 🊺 Page Mapping   | Images     | DCFS Ima           | ıges 👔 Log Out |
|                      | Case Info                  | Eligibility   | Empl.<br>Services | Child Care                            | Resource<br>Databank | Fiscal    | Special<br>Units | Reports    | Client<br>Corresp. | Admin Tools    |
| Customer             | CalFre                     | sh EDB(       | C Sumn            | nary                                  |                      |           |                  |            |                    |                |
| Information          | *- Indicat                 | es required f | fields            |                                       |                      |           | Change Rea       | son        | Accept             | Cancel         |
| Case Number:         | Begin Mo                   | onth          | End Mo            | onth                                  | Run Date             |           | Run Status       |            | Accepted           | By             |
| Person Search        | 09/2022                    |               |                   |                                       | 07/29/2022           | 2         | Not Accepted     |            |                    |                |
| Non Financial        |                            |               |                   |                                       |                      |           |                  |            |                    |                |
| Financial            | EDBC Inf                   | formation     |                   |                                       |                      |           |                  |            |                    |                |
| Verifications        | Semi-An                    | nual Report   | ing Period        | l Begin                               |                      |           |                  |            |                    |                |
| MC 355               | Month: (                   | )6/2022       |                   |                                       |                      |           |                  |            |                    |                |
| EBT Account List     | Reporting                  | g Type Rea    | son:              |                                       |                      |           |                  |            |                    |                |
| MAGI Verifications   | Decalcula                  | gular         |                   |                                       |                      |           |                  |            |                    |                |
| MAGI Eligibility     | Recalcula                  | nion. No      |                   |                                       |                      |           |                  |            |                    |                |
|                      | Regular                    | Program Co    | onfiguratio       | n                                     |                      |           |                  |            |                    |                |
| Needs                | System                     | Determina     | tion              |                                       |                      |           |                  |            |                    |                |
| Service Arrangements | EDBC S                     | ource: Onli   | ne EDBC R         | ules                                  |                      |           |                  |            |                    |                |
| ABAWD                | Aid Cod                    | le: 09 - Cal  | Fresh             |                                       |                      |           |                  |            |                    |                |
| DBC Results          | Program                    | m Status: /   | Active            |                                       |                      |           |                  |            |                    |                |
|                      | SUAS E                     | ligible: Yes  |                   |                                       |                      |           |                  |            |                    |                |
|                      | Program                    | m Type: Re    | gular             |                                       |                      |           |                  |            |                    |                |
|                      | Note: C                    | overridden ro | ws are in b       | old.                                  |                      |           |                  |            |                    |                |
|                      | Name                       |               |                   |                                       | DOB                  | Role      | Role Reason      | Statu      | s Status           | Reason         |
|                      |                            |               |                   |                                       |                      | MEM       |                  | Active     |                    |                |
|                      |                            |               |                   |                                       |                      | MEM       |                  | Active     |                    |                |
|                      |                            |               |                   |                                       |                      | MEM       |                  | Active     |                    | C              |
|                      |                            |               |                   |                                       |                      |           |                  | Override P | rogram Con         | figuration     |
|                      | ▶ Report                   | ing Configu   | ration            |                                       |                      |           |                  |            |                    |                |
|                      |                            |               |                   |                                       |                      |           |                  |            |                    |                |
|                      | - Work R                   | egistration   | I                 |                                       |                      |           |                  |            |                    |                |
|                      | Name                       |               |                   |                                       | Status               | Status R  | Reason           |            |                    |                |
|                      |                            |               |                   |                                       | Exempt               | Weekly E  | arnings = Fed I  | Minimum \  | Wage x 30hr        | s              |
|                      |                            |               |                   |                                       | Exempt               | Child und | ler 16           |            |                    |                |
|                      |                            |               |                   |                                       | Exempt               | Child und | ler 16           |            |                    |                |
|                      |                            |               |                   |                                       | LACING               |           |                  |            |                    |                |

| Steps To Clear Alert                                                                            | Screenshot                                                                               |
|-------------------------------------------------------------------------------------------------|------------------------------------------------------------------------------------------|
| Additional <b>Quick Guides</b> available in LMS and <b>Job Aids</b> available in CalSAWS:       | Case Info <mark>Eligibility</mark> Empl. Child Care Resource Fiscal<br>Services Databank |
| JA EDBC – Troubleshooting Incorrect Results<br>JA EDBC - Online Definitions and Troubleshooting | Excess Shelter Costs                                                                     |
|                                                                                                 | Maximum Shelter Allowance                                                                |
|                                                                                                 | Allowed Sholter Costs                                                                    |
|                                                                                                 | Allowed Sheller Costs                                                                    |
|                                                                                                 | Total Net Nonexempt Income                                                               |
|                                                                                                 | Household Size                                                                           |
|                                                                                                 | Maximum Net Income                                                                       |
|                                                                                                 | Result                                                                                   |
|                                                                                                 | Allotment                                                                                |
|                                                                                                 | Full Month Allotment                                                                     |
|                                                                                                 | Dates to Prorate                                                                         |
|                                                                                                 | Allotment                                                                                |
|                                                                                                 | Combined Allotment                                                                       |
|                                                                                                 | CFAP Amount                                                                              |
|                                                                                                 | Overridden CFAP Amount                                                                   |
|                                                                                                 | Final Allotment                                                                          |
|                                                                                                 | Overridden Allotment                                                                     |
|                                                                                                 | Previous Potential Benefit Allotment                                                     |
|                                                                                                 | Overissuance Adjustment Amount                                                           |
|                                                                                                 | Authorized Amount                                                                        |
|                                                                                                 | Work Incentive Nutritional Supplement                                                    |
|                                                                                                 | WINS Amount                                                                              |
|                                                                                                 | Delivery Method: * Immediacy Indicator: *                                                |
|                                                                                                 | Mail V Routine V                                                                         |
|                                                                                                 |                                                                                          |
|                                                                                                 |                                                                                          |

| Special<br>Units | Reports   | Client<br>Corresp. | Admin Tools  |
|------------------|-----------|--------------------|--------------|
|                  |           | =                  | 1,176.01     |
|                  |           | \$                 | <u>49.00</u> |
|                  |           | \$                 | 597.00       |
|                  |           | \$                 | 49.00        |
|                  |           |                    |              |
|                  |           | =                  | 1,127.00     |
|                  |           |                    | <u>3</u>     |
|                  |           | \$                 | 1,830.00     |
|                  |           |                    | Pass         |
|                  |           | Regul              | ar           |
|                  |           | \$                 | 319.00       |
|                  |           |                    | 1-30         |
|                  |           | \$                 | 319.00       |
|                  |           | \$                 | 319.00       |
|                  |           | \$                 | 0.00         |
|                  |           | \$                 |              |
|                  |           | \$                 | 319.00       |
|                  |           | \$                 |              |
|                  |           | Override           | Allotment    |
|                  |           | -                  | 0.00         |
|                  |           | -                  | 319.00       |
|                  |           | _                  | 515.00       |
|                  |           |                    |              |
|                  |           | \$ 1               | <u>0.00</u>  |
| Issuan<br>EBT    | ice Metho | d:                 |              |
| Change Rea       | ison      | Accept             | Cancel       |
|                  |           |                    |              |

| Steps To Clear Alert | Screenshot |
|----------------------|------------|
|                      |            |
|                      |            |
|                      |            |
|                      |            |
|                      |            |
|                      |            |
|                      |            |
|                      |            |
|                      |            |
|                      |            |
|                      |            |
|                      |            |
|                      |            |
|                      |            |
|                      |            |
|                      |            |

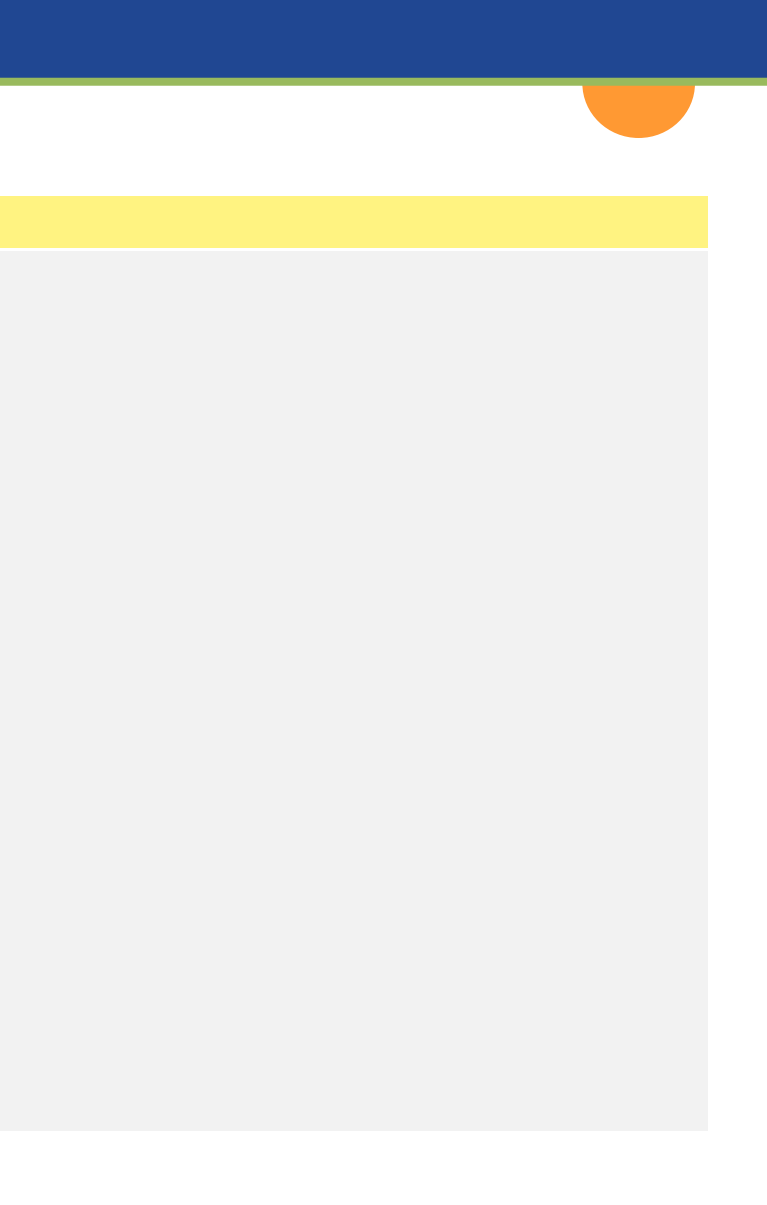

9 On the **EDBC List** page, click on the Program hyperlink to review each EDBC run. Once all the EDBC's have been accepted the User will be able to Save and Continue.

| Case Info       Eligibility       Engl.       Child Care       Descurate,       Fiscal       Special       Reports       Client,       Admin Tode         Customer<br>Information       EDBC List       Preview NOAs       Save and Continue       Cancel         Case Number;<br>© 00       © 0       O       CalFresh NOA run is complete - NOA generated       Display by:<br>Program:       Preview NOAs       Save and Continue       Cancel         Preview NOAs       Save and Continue       © 000022       000022       000022       View         Venfications       Kass       Begin       End       Program       Type       Reason:       Run Status:       From:       O:       O:       View         MAGI Venfications       Month       Month       Status       Annount       Run       Source       O:       O: <t< th=""><th>Cal<b>SAWS</b></th><th>Case Name:<br/>Case Number:</th><th></th><th>m</th><th>Journal</th><th>😨 Tasks 🔞 Hel</th><th>p 📄 Resource</th><th>es 🔰 Page Map</th><th>oping 🎮 Images</th><th>💌 DCFS Images (</th><th>🚰 Log Out</th></t<>                                                                                                    | Cal <b>SAWS</b>         | Case Name:<br>Case Number: |              | m                 | Journal | 😨 Tasks 🔞 Hel         | p 📄 Resource    | es 🔰 Page Map    | oping 🎮 Images | 💌 DCFS Images (    | 🚰 Log Out  |
|----------------------------------------------------------------------------------------------------|-------------------------|----------------------------|--------------|-------------------|---------|-----------------------|-----------------|------------------|----------------|--------------------|------------|
| Customer<br>Information       EDBC List         Case Number:<br>Comerce Search       Preview NOAs       Save and Continue       Cancel         Program:       Type Reason:       Run Status:       From:       To:       To: <td< th=""><th></th><th>Case Info</th><th>Eligibility</th><th>Empl.<br/>Services</th><th>Child (</th><th>Care Resour<br/>Databa</th><th>ce Fiscal<br/>nk</th><th>Special<br/>Units</th><th>l Reports</th><th>Client<br/>Corresp.</th><th>dmin Tools</th></td<>                                                                                                    |                         | Case Info                  | Eligibility  | Empl.<br>Services | Child ( | Care Resour<br>Databa | ce Fiscal<br>nk | Special<br>Units | l Reports      | Client<br>Corresp. | dmin Tools |
| Case Number:       Go         Case Number:       Go         Program:       Display by:         Program:       V         Prinancial       Display by:         Program:       V         VI No Financial       Display by:         Program:       V         VI No Financial       Display by:         Program:       V         VI No Financial       Display by:         Program:       V         VI No Financial       Display by:         Program:       VI Program:         VI No Financial       Display by:         Program:       VI Program:         VI No Financial       Display by:         Program:       VI Program:         VI Program:       VI Program:         VI Program:       VI Program:         VI Program:       VI Program:         VI Program:       VI Program:         VI Program:       VI Program:         VI Program:       VI Program:         VI Program:       VI Program:         VI Program:       VI Program:         VI Program:       VI Program:         VI Program:       VI Program:         VI Program:       VI Program: <td>Customer<br/>Information</td> <td>EDBC</td> <td>List</td> <td></td> <td></td> <td></td> <td></td> <td></td> <td></td> <td></td> <td></td>                                                                                                    | Customer<br>Information | EDBC                       | List         |                   |         |                       |                 |                  |                |                    |            |
| Pisplay by:   Pron Financial   Prancial   Prinancial   Prinancial   Prinancial   Prinancial   Program:   Type Reason:   Run Status:   Program:   Program: </td <td>Case Number:</td> <td>• Cal</td> <td>Fresh NO</td> <td>A run is com</td> <td>plete –</td> <td>NOA genera</td> <td>revie</td> <td>ew NOAs</td> <td>Save and C</td> <td>ontinue</td> <td>ancei</td>                                                                                                    | Case Number:            | • Cal                      | Fresh NO     | A run is com      | plete – | NOA genera            | revie           | ew NOAs          | Save and C     | ontinue            | ancei      |
| Proor Financial       Program:       Type Reason:       Run Status:       From:       To:       Verifications         Verifications       Search Results Summary       Results 1 - 5 of 5         XG3 S5       Begin       Fnogram       Type Run       Auth       Date       EDBC         MAGI Verifications       Month       Month       Status       Auth       Date       EDBC         MAGI Elipbility       Sin CDBC       0//2019       CallWORKs       Regular       Accepted - Saved       Fail       0//12/2019       Conversion         Nanual EDBC       02/2022       CalFresh       Regular       Accepted - Saved       19.00       12/27/2021       Conversion         Status       Auth       Date       EDBC       0//14/2022       Batch EDBC Rules       0//2022       CalFresh       Regular       Accepted - Saved       19.00       12/27/2021       Conversion         Status       0//2022       CalFresh       Regular       Accepted - Not Saved       Details       0//14/2022       Batch EDBC Rules         09/2022       Medi-Cal       Regular       Accepted - Not Saved       Details       0/7/29/2022       Online EDBC Rules         09/2022       Medi-Cal       Regular       Accepted - Not Saved       Detai                                                                                                    | Person Search           |                            | Disp         | lay by:           |         |                       |                 |                  |                |                    |            |
| Financial       Search Results Summary       Results 1 - 5 of 5         KC 355       Begin       End       Program       Type       Run       Auth       Date       EDBC         KAGI Ligibility       07/2019       CalWORKS       Regular       Accepted - Saved       Fail       06/12/2019       Conversion         Manual EDBC       02/2022       CalFresh       Regular       Accepted - Saved       319.00       12/27/2021       Conversion         Veeds       09/2022       CalFresh       Regular       Accepted - Saved       Details       04/14/2022       Batch EDBC Rules         Veeds       09/2022       CalFresh       Regular       Accepted - Not Saved       Details       04/14/2022       Dath EDBC Rules         09/2022       Medi-Cal       Regular       Accepted - Not Saved       Details       07/29/2022       Online EDBC Rules         Service Arrangements       09/2022       Medi-Cal       Regular       Accepted - Not Saved       Details       07/29/2022       Online EDBC Rules         DBC Results       09/2022       Medi-Cal       Regular       Accepted - Not Saved       Details       07/29/2022       Online EDBC Rules         DBC Results       1       1       Twee NOAs       Save and Continue <t< td=""><td>Non Financial</td><td></td><td>Prog</td><td>jram:</td><td></td><td>Type Reason</td><td>n: Run Sta</td><td>tus:</td><td>From:</td><td>To:</td><td>View</td></t<>                                                                                                    | Non Financial           |                            | Prog         | jram:             |         | Type Reason           | n: Run Sta      | tus:             | From:          | To:                | View       |
| Verifications       Search Results Summary       Results 1 - 5 of 5         XC 355       EFF Account List       Honth       Program       Type       Run       Auth       Date       EDBC         VACI Verifications       O7/2019       CalWORKs       Regular       Accepted - Saved       Fail       06/12/2019       Conversion         Van EDBC       02/2022       CalFresh       Regular       Accepted - Saved       JB.00       12/27/2021       Conversion         05/2022       Medil-Cal       Regular       Accepted - Saved       JB.00       07/29/2022       Online EDBC Results         VARAWD       O9/2022       CalFresh       Regular       Accepted - Not Saved       JB.00       07/29/2022       Online EDBC Rules         Vareau       O9/2022       CalFresh       Regular       Accepted - Not Saved       JB.00       07/29/2022       Online EDBC Rules         09/2022       Medi-Cal       Regular       Accepted - Not Saved       Details       07/29/2022       Online EDBC Rules         O9/2022       Medi-Cal       Regular       Accepted - Not Saved       Details       07/29/2022       Online EDBC Rules         O9/2022       Medi-Cal       Regular       Accepted - Not Saved       Details       07/29/202       Online E                                                                                                    | Financial               |                            |              |                   | ~       | ~                     |                 | ~                | 08/2022        | 09/2022            | view       |
| MC 355       Begin End Month Month       Program Type Run Status       Auth Amount Run Source       Source         MAGE Eligibility       07/2019       CalWORKs       Regular Accepted - Saved Fail       06/12/2019       Conversion         Un EDBC       02/2022       CalFresh Regular Accepted - Saved J19.00       12/27/2021       Conversion         05/2022       Medi-Cal Regular Accepted - Saved J19.00       07/29/2022       Online EDBC Rolles         09/2022       CalFresh Regular Accepted - Not Saved J19.00       07/29/2022       Online EDBC Rules         09/2022       CalFresh Regular Accepted - Not Saved J19.00       07/29/2022       Online EDBC Rules         09/2022       Medi-Cal Regular Accepted - Not Saved J19.00       07/29/2022       Online EDBC Rules         09/2022       Medi-Cal Regular Accepted - Not Saved J19.00       07/29/2022       Online EDBC Rules         09/2022       Medi-Cal Regular Accepted - Not Saved J19.00       07/29/2022       Online EDBC Rules         09/2022       Medi-Cal Regular Accepted - Not Saved J19.00       07/29/2022       Online EDBC Rules         09/2022       Medi-Cal Regular Accepted - Not Saved J19.00       07/29/2022       Online EDBC Rules         09/2022       Medi-Cal Regular Accepted - Not Saved J19.00       07/29/2022       Online EDBC Rules         09/2022       M                                                                                                    | erifications            | Search R                   | esults Su    | mmary             |         |                       |                 |                  |                | Results 1          | - 5 of 5   |
| Begin Account List       Begin Month       End Program Month       Type Run Status       Auth Date Run Source       EDBC         MAGI Verifications       Month       Month       Status       Amount Run Source       Source         MAGI Eligibility       07/2019       CalWORKS       Regular Accepted - Saved Site       Fail       06/12/2019       Conversion         02/2022       CalFresh       Regular Accepted - Saved Details       04/14/2022       Batch EDBC Regular Accepted - Saved Details       04/14/2022       Batch EDBC Regular Accepted - Not Saved 319.00       07/29/2022       Online EDBC Regular Accepted - Not Saved 319.00       07/29/2022       Online EDBC Regular Accepted - Not Saved Details       07/29/2022       Online EDBC Regular Accepted - Not Saved Details       07/29/2022       Online EDBC Rules         09/2022       Medi-Cal       Regular Accepted - Not Saved Details       07/29/2022       Online EDBC Rules         09/2022       Medi-Cal       Regular Accepted - Not Saved Details       07/29/2022       Online EDBC Rules         09/2022       Medi-Cal       Regular Accepted - Not Saved Details       07/29/2022       Online EDBC Rules         09/2022       Medi-Cal       Regular Accepted - Not Saved Details       07/29/2022       Online EDBC Rules         This Type 1 page took 0.46 seconds to load.                                                                                                    | 4C 355                  |                            |              |                   |         |                       |                 |                  |                |                    |            |
| HAGI Verifications       Hubble Volume       Hubble Volume       Hubble Vo                                                                                                    | BT Account List         | Begin<br>Month             | End          | Program           | Туре    | Run                   |                 | Auth             | Date           | EDBC               |            |
| IACE Engibility       07/2019       CalWORKs       Regular       Accepted - Saved       Fail       06/12/2019       Conversion         Ianual EDBC       02/2022       CalFresh       Regular       Accepted - Saved       319.00       12/27/2021       Conversion         05/2022       Medi-Cal       Regular       Accepted - Saved       Details       04/14/2022       Batch EDBC Rules         09/2022       CalFresh       Regular       Accepted - Not Saved       319.00       07/29/2022       Online EDBC Rules         09/2022       CalFresh       Regular       Accepted - Not Saved       Details       07/29/2022       Online EDBC Rules         09/2022       Medi-Cal       Regular       Accepted - Not Saved       Details       07/29/2022       Online EDBC Rules         09/2022       Medi-Cal       Regular       Accepted - Not Saved       Details       07/29/2022       Online EDBC Rules         Preview NOAs       Save and Continue       Cancel                                                                                                    | IAGI Verifications      |                            |              | ~                 | ~       |                       |                 | Amount           |                |                    |            |
| In EDBC       02/2022       CalFresh       Regular       Accepted - Saved       319.00       12/27/2021       Conversion         anual EDBC       05/2022       Medi-Cal       Regular       Accepted - Saved       Details       04/14/2022       Batch EDBC Rules         09/2022       CalFresh       Regular       Accepted - Not Saved       319.00       07/29/2022       Online EDBC Rules         09/2022       CalFresh       Regular       Accepted - Not Saved       Details       07/29/2022       Online EDBC Rules         09/2022       Medi-Cal       Regular       Accepted - Not Saved       Details       07/29/2022       Online EDBC Rules         09/2022       Medi-Cal       Regular       Accepted - Not Saved       Details       07/29/2022       Online EDBC Rules         DBC Results       Preview NOAs       Save and Continue       Cancel         This Type 1 page took 0.46 seconds to load.       Version       Version       Version       Version                                                                                                    | AGI Eligibility         | 07/2019                    |              | CalWORKs          | Regula  | r Accepted            | Saved           | Fail             | 06/12/2019     | Conversion         |            |
| anual EDBC 05/2022 Medi-Cal Regular Accepted - Saved Details 04/14/2022 Batch EDBC Rules<br>eeds 09/2022 CalFresh Regular Accepted - Not Saved 319.00 07/29/2022 Online EDBC Rules<br>09/2022 Medi-Cal Regular Accepted - Not Saved Details 07/29/2022 Online EDBC Rules<br>09/2022 Medi-Cal Regular Accepted - Not Saved Details 07/29/2022 Online EDBC Rules<br>09/2022 Medi-Cal Regular Accepted - Not Saved Details 07/29/2022 Online EDBC Rules<br>09/2022 Medi-Cal Regular Accepted - Not Saved Details 07/29/2022 Online EDBC Rules<br>09/2022 Medi-Cal Regular Accepted - Not Saved Details 07/29/2022 Online EDBC Rules<br>09/2022 Medi-Cal Regular Accepted - Not Saved Details 07/29/2022 Online EDBC Rules<br>09/2022 Medi-Cal Regular Accepted - Not Saved Details 07/29/2022 Online EDBC Rules<br>09/2022 Medi-Cal Regular Accepted - Not Saved Details 07/29/2022 Online EDBC Rules<br>09/2022 Online EDBC Rules<br>09/2020 Online EDBC Rules<br>09/2020 Online EDBC Rules<br>09/2020 Online EDBC Rules<br>09/2020 Online EDBC Rules<br>09/2020 |                         | 02/2022                    |              | <u>CalFresh</u>   | Regula  | r Accepted            | Saved           | 319.00           | 12/27/2021     | Conversion         |            |
| ceds       09/2022       CalFresh       Regular       Accepted - Not Saved       319.00       07/29/2022       Online EDBC Rules         op/2022       Medi-Cal       Regular       Accepted - Not Saved       Details       07/29/2022       Online EDBC Rules         DBC Results       Preview NOAs       Save and Continue       Cancel         This Type 1 page took 0.46 seconds to load.       This Type 1 page took 0.46 seconds to load.       This Type 1 page took 0.46 seconds to load.                                                                                                    | anual EDBC              | 05/2022                    |              | <u>Medi-Cal</u>   | Regula  | r Accepted            | Saved           | Details          | 04/14/2022     | Batch EDBC F       | tules      |
| envice Arrangements       09/2022       Medi-Cal       Regular       Accepted - Not Saved       Details       07/29/2022       Online EDBC Rules         DBC Results       Preview NOAs       Save and Continue       Cancel         This Type 1 page took 0.46 seconds to load.       This Type 1 page took 0.46 seconds to load.                                                                                                    | eeds                    | 09/2022                    |              | <u>CalFresh</u>   | Regula  | r Accepted            | Not Saved       | 319.00           | 07/29/2022     | Online EDBC        | Rules      |
| DBC Results Preview NOAs Save and Continue Cancel This Type 1 page took 0.46 seconds to load.                                                                                                    | ARAMD                   | 09/2022                    |              | Medi-Cal          | Regula  | r Accepted            | Not Saved       | Details          | 07/29/2022     | Online EDBC        | Rules      |
| This Type 1 page took 0.46 seconds to load.                                                                                                    | DBC Results             |                            |              |                   |         |                       |                 |                  |                |                    |            |
| This Type 1 page took 0.46 seconds to load.                                                                                                    | DDC Results             | _                          |              |                   |         |                       | Previe          | ew NOAs          | Save and C     | ontinue            | Cancel     |
|                                                                                                    |                         | This <u>Type 1</u>         | page took 0. | 46 seconds to lo  | oad.    |                       |                 |                  |                |                    |            |
|                                                                                                    |                         |                            |              |                   |         |                       |                 |                  |                |                    |            |
|                                                                                                    |                         |                            |              |                   |         |                       |                 |                  |                |                    |            |
|                                                                                                    |                         |                            |              |                   |         |                       |                 |                  |                |                    |            |
|                                                                                                    |                         |                            |              |                   |         |                       |                 |                  |                |                    |            |
|                                                                                                    |                         |                            |              |                   |         |                       |                 |                  |                |                    |            |
|                                                                                                    |                         |                            |              |                   |         |                       |                 |                  |                |                    |            |
|                                                                                                    |                         |                            |              |                   |         |                       |                 |                  |                |                    |            |
|                                                                                                    |                         |                            |              |                   |         |                       |                 |                  |                |                    |            |
|                                                                                                    |                         |                            |              |                   |         |                       |                 |                  |                |                    |            |
|                                                                                                    |                         |                            |              |                   |         |                       |                 |                  |                |                    |            |

10 Once all active programs have been accepted and saved, CalSAWS will navigate Users to the Distributed Documents Search page. Review all pending Notices of Action for accuracy.

|                    |                            |             |                      | Scree         | nshot                |          |
|--------------------|----------------------------|-------------|----------------------|---------------|----------------------|----------|
| Cal <b>SAWS</b>    | Case Name:<br>Case Number: |             |                      | Journal 🔽 Tas | ks 🔞 Help 📋          | Resource |
|                    | Case Info                  | Eligibility | Empl.<br>Services    | Child Care    | Resource<br>Databank | Fiscal   |
| Customer           | Distrib                    | uted D      | ocumen               | its Sear      | ch                   |          |
| Internetion        | 🗕 \star - Indicat          | es required | fields               |               |                      |          |
| Case Number:       | Refine Ye                  | our Search  |                      |               |                      |          |
| Person Search      |                            |             |                      |               |                      |          |
| Non Financial      |                            |             |                      |               |                      |          |
| ▶ Financial        | Search R                   | esults Sum  | marv                 |               |                      |          |
| Verifications      |                            |             | -                    |               |                      |          |
| MC 355             | Date                       | •           | Documen              | t Name        | Nu                   | imber Pr |
| EBT Account List   | •                          |             | ~                    |               | ~                    | ~        |
| MAGI Verifications | 07/2                       | 9/2022      | NOA - CF             | - NC - WINS:  | <u>Work</u>          | Cr       |
| MAGI Eligibility   | 10:0                       | 0 AM        | <u>hr is &lt; mi</u> | nimum regd    |                      |          |
| Run EDBC           | ·                          |             | -                    |               |                      |          |
| Manual EDBC        |                            |             |                      |               |                      |          |

| es 🚺 P.      | age Mapping      | 🎮 Images 🖡 | PDCFS Imag         | es <mark></mark> Log Out |  |
|--------------|------------------|------------|--------------------|--------------------------|--|
|              | Special<br>Units | Reports    | Client<br>Corresp. | Admin Tools              |  |
|              |                  |            |                    |                          |  |
|              |                  |            |                    |                          |  |
|              |                  |            |                    |                          |  |
|              |                  | Ba         | ck to EDBC         | List page                |  |
|              |                  |            | Result             | 51-1of1                  |  |
| rogra        |                  | Manually   | lia Solf-          |                          |  |
| - ogra       | n Status         | Service P  | ortal              |                          |  |
| 7            | n Status<br>▽    | Service P  | ortal              |                          |  |
| 7<br>alFresł | n Status         | Service P  | ortal              | Details                  |  |
| alFresł      | n Status         | Service P  | Portal             | Details                  |  |
| 7<br>alFresh | n Preview        | Service P  | Portal             | Details                  |  |
| 7<br>alFresł | n Preview        | Service P  | Portal             | Details                  |  |

12 Journal the action taken according to County business processes.

The Yellow Banner should no longer appear on the case.

The case review is complete!

|                              |              |                                       |                   | Scree         | nshot                |                   |                  |            |                    |              |
|------------------------------|--------------|---------------------------------------|-------------------|---------------|----------------------|-------------------|------------------|------------|--------------------|--------------|
| 2WA2ID                       | Case Name:   |                                       | m                 | Journal 🕎 Tas | iks 🔞 Help 🗐 F       | Resources 🔰       | Page Mappir      | ng 🎮 Image | s 🎮 DCFS Imag      | es 🕋 Log Out |
|                              | Case Number. |                                       |                   |               |                      |                   |                  |            |                    |              |
|                              | Case Info    | Eligibility                           | Empl.<br>Services | Child Care    | Resource<br>Databank | Fiscal            | Special<br>Units | Reports    | Client<br>Corresp. | Admin Tools  |
| Case Summary                 | Case         | Summary                               | ,                 |               |                      |                   |                  |            |                    |              |
|                              |              |                                       |                   |               |                      |                   |                  |            |                    |              |
| Coco Numbori                 | Case Na      | ame                                   |                   |               |                      | County            |                  |            |                    |              |
| Go                           |              |                                       |                   |               |                      |                   |                  |            |                    |              |
| Person Search                |              |                                       |                   |               |                      |                   |                  |            |                    |              |
| EBT Account Search           | - Compa      | nion Cases                            |                   |               |                      |                   |                  |            |                    |              |
| Application Registration     | Case Nu      | ımber                                 |                   |               |                      | Case Nam          | e                |            |                    |              |
| Case Summary                 |              |                                       |                   |               |                      |                   |                  |            |                    | Add          |
| Contact                      |              |                                       |                   |               |                      |                   |                  |            |                    |              |
| Authorized Representative    | Display:     |                                       | V                 |               | Ran                  | ora               |                  | odl        |                    |              |
| Application Questions        | 09/01/2022   | 🔲 🔝 View                              |                   | ellow         | / DUHI               | iei c             | lear             | eui        |                    |              |
| New Program                  |              |                                       |                   |               |                      |                   |                  |            |                    |              |
| New Person                   | ► Child C    | Care                                  |                   |               |                      |                   |                  |            |                    |              |
| Hide Person                  |              |                                       |                   |               |                      |                   |                  |            |                    |              |
| EBT Account List             | → CalWO      | RKs                                   |                   |               |                      |                   |                  |            |                    |              |
| Issuance History             |              |                                       |                   |               |                      |                   |                  |            |                    |              |
| Auxiliary Authorization List | - CalFre     | sh                                    |                   |               |                      |                   |                  |            |                    |              |
| Expungement History          | Work         | 0.81                                  |                   |               |                      | Drimany           |                  |            |                    |              |
| Child Support Collections    | Worke        | er.                                   |                   |               |                      | Applicar          | t/Recipier       | nt:        |                    |              |
| Housing Support              | Progr        | Drogram Status:                       |                   |               |                      | Language:         |                  |            | English            |              |
| Home Visiting                | lingi        | un otatus.                            |                   | 11/2022       |                      | Phone Number:     |                  |            |                    |              |
| Legacy Case                  | RE Du        | e Month:                              |                   | Re-Evaluate   |                      | Email:            |                  |            |                    |              |
| Confidentiality              | Repor        | Reporting Type: Semi-Annual Reporting |                   |               |                      | Pavee:            |                  |            |                    |              |
| ICT Summary                  | SAR D        | ue Month:                             |                   | 05/2022       |                      | Application Date: |                  |            |                    |              |
| IAT Summary                  | Aid Co       | ode:                                  |                   | 09 - CalFres  | sh                   |                   |                  | 05/01/2019 |                    |              |
| MAGI Case Search             | Meets        | ESAP Criter                           | ia:               | No            |                      |                   |                  |            |                    |              |
| Customer Contact History     | Public       | Assistance                            |                   | No            |                      |                   |                  |            |                    |              |
| SB 87                        |              | ator:                                 |                   | 0             |                      |                   |                  |            |                    |              |
| Invoice History              | FBU:         |                                       |                   | 0             |                      |                   |                  |            |                    |              |
| General Ledger               | Name         |                                       |                   |               | Role                 | Role R            | eason            | Status     | Status Rea         | son          |
| Valuable History             |              |                                       |                   |               | MEM                  |                   |                  | Active     |                    |              |
| Point Of Service             |              |                                       |                   |               | MEM                  |                   |                  | Active     |                    |              |
| Case Copy List               |              |                                       |                   |               | MEM                  |                   |                  | Active     |                    |              |
|                              |              |                                       |                   |               | MEM                  |                   |                  | Denied     |                    |              |
|                              |              |                                       |                   |               | MEM                  |                   |                  | Demeu      | Afre               | w Dotaila    |
|                              |              |                                       |                   |               |                      |                   |                  |            | Vie                | w Details    |
|                              |              |                                       |                   |               |                      |                   |                  |            |                    |              |